# GCC601X(W) Networking - User Manual

## **OVERVIEW**

### **Overview Page**

The overview page provides an overall view of the GCC601X(W)'s information presented in a Dashboard style for easy monitoring. Please refer to the figure and table below:

| etwork Connection        | WAN1(NET5)                                  | ×                                                                            |                                                                 |                                                                         |                                                                                        | Network Traffic All WAN ports $\checkmark$                                                                                                    | Total 🌹 4                                       | 96.05MB 🕴 5.49GB 🔓                                                                                                    |
|--------------------------|---------------------------------------------|------------------------------------------------------------------------------|-----------------------------------------------------------------|-------------------------------------------------------------------------|----------------------------------------------------------------------------------------|----------------------------------------------------------------------------------------------------|-------------------------------------------------|----------------------------------------------------------------------------------------------------|
|                          |                                             | 1 980.66 kbps                                                                | 48.89 Mbps                                                      |                                                                         | . 0                                                                                    | 11 Jan Holgs<br>53.41 Milops<br>45.78 Milops<br>28.15 Milops<br>22.29 Milops<br>15.26 Milops<br>15.26 Milops<br>7.63 Milops<br>7.63 Milops                                                                                                    | ha                                              | - John - John - |
|                          |                                             |                                                                              |                                                                 |                                                                         |                                                                                        | 0 bps                                                                                                    |                                                 |                                                                                                    |
| PP Traffic Statistics Re | Recently 1M                                 | ×                                                                            |                                                                 |                                                                         | >                                                                                      | O bos                                                                                                    |                                                 |                                                                                                    |
| PP Traffic Statistics Re | Recently 1M                                 | ~<br>Name                                                                    | Total                                                           | Upload                                                                  | ><br>Download                                                                          | O bos                                                                                                    | Level                                           | Time                                                                                                    |
| PP Traffic Statistics    | Recently 1M<br>No.<br>1                     | ~<br>Name<br>Windows Store                                                   | Total<br>852.19MB                                               | Upload<br>† 17.2MB                                                      | ><br>Download<br>\$ 834.99MB                                                           | Alerts  Details Router WAN1(NET5) downlink bandwidth has reached 1.02 Mbps                                                                                                    | Level                                           | Time<br>2024/05/23 12:44                                                                                                    |
| PP Traffic Statistics    | Recently 1M<br>No.<br>1<br>2                | Vindows Store<br>SSL/TLS                                                     | Total<br>852.19MB<br>561.52MB                                   | Upload<br>† 17.2MB<br>† 27.03MB                                         | ><br>Download<br>↓ 834.99MB<br>↓ 534.48MB                                              | Alerts  Details Router WAN1(NET5) downlink bandwidth has reached 1.02 Mbps Router WAN1(NET5) uplink bandwidth has reached 1.02 Mbps                                                                                                    | Level<br>Warning<br>Notice                      | Time<br>2024/05/23 12:44<br>2024/05/23 12:44                                                                                                    |
| PP Traffic Statistics    | Recently 1M<br>No.<br>1<br>2<br>3           | Vindows Store<br>SSL/TLS<br>Microsoft Ser                                    | Total<br>852.19MB<br>561.52MB<br>198.09MB                       | Upload<br>17.2MB<br>27.03MB<br>11.64MB                                  | ><br>Download<br>\$ 834.99MB<br>\$ 534.48MB<br>\$ 186.45MB                             | O bps       ••••••••••••••••••••••••••••••••••••                                                                                                    | Level<br>Warning<br>Notice                      | Time<br>2024/05/23 12:44<br>2024/05/23 12:44                                                                                                    |
| PP Traffic Statistics    | Recently 1M<br>No.<br>1<br>2<br>3<br>4      | Vindows Store<br>SSL/TLS<br>Microsoft Ser<br>Cloudflare                      | Total<br>852.19MB<br>561.52MB<br>198.09MB<br>86.68MB            | Upload<br>† 17.2MB<br>† 27.03MB<br>† 11.64MB<br>† 10.91MB               | ><br>Download<br>\$ 834.99MB<br>\$ 534.48MB<br>\$ 186.45MB<br>\$ 75.76M8               | O bps       Image: Control of the second of the second of th | Level<br>Warning<br>Notice<br>Notice            | Time<br>2024/05/23 12:44<br>2024/05/23 12:44<br>2024/05/23 12:44                                                                                                    |
| PP Traffic Statistics    | Recently 1M<br>No.<br>1<br>2<br>3<br>4<br>5 | Name<br>Windows Store<br>SSL/TLS<br>Microsoft Ser<br>Cloudflare<br>OS update | Total<br>852.19MB<br>561.52MB<br>198.09MB<br>86.68MB<br>52.03MB | Upload<br>† 17.2MB<br>† 27.03MB<br>† 11.64MB<br>† 10.91M8<br>† 873.54KB | ><br>Download<br>\$ 834.99MB<br>\$ 534.48MB<br>\$ 186.45MB<br>\$ 75.76MB<br>\$ 51.18MB | Alerts  Details Router WAN1(NET5) downlink bandwidth has reached 1.02 Mbps Router WAN1(NET5) throughput has reached 1.02 Mbps Router WAN1(NET5) throughput has reached 1.02 Mbps Router WAN1(NET5) throughput has reached 1.02 Mbps Router WAN1(NET5) throughput has reached 1.02 Mbps Router WAN1(NET5) throughput has reached 1.02 Mbps                                                                                                    | Level<br>Warring<br>Notice<br>Notice<br>Warring | Time<br>2024/05/23 12:44<br>2024/05/23 12:44<br>2024/05/23 12:44<br>2024/05/23 12:39                                                                                                    |

Overview Page

- Under **Network Traffic and APP Traffic Statistics**, the users can hover the mouse cursor over the graphs to display more details.
- Under **Network Connection**, the users can click on the "**Zoom icon**" to display a virtual GCC device with live LED indicators.

| etwork Connection      | WAN1(NET5)                                       | ÷                                                                    |                                                                 |                                                                | Netwo                                                                | rk Traffic All WAN ports 🖂                                                                                                    | Total 🕈 5                                       | 17.86MB 4 6.58GB                                                                 |
|------------------------|--------------------------------------------------|----------------------------------------------------------------------|-----------------------------------------------------------------|----------------------------------------------------------------|----------------------------------------------------------------------|----------------------------------------------------------------------------------------------------|-------------------------------------------------|----------------------------------------------------------------------------------|
|                        |                                                  | 1.13)tbps 4                                                          | 20.55 kbps                                                      |                                                                | (11)<br>(12)<br>(12)<br>(12)<br>(12)                                 | ×                                                                                                    |                                                 |                                                                                  |
|                        |                                                  |                                                                      |                                                                 |                                                                |                                                                      |                                                                                                    |                                                 |                                                                                  |
| P Traffic Statistics R | Recently 1M                                      | v Januar                                                             | Total                                                           | Interd                                                         | 1077<br>1075<br>1075                                                 | · · · · · · · · · · · · · · · · · · ·                                                                                                    | -\$=\$ <b>~</b> \$=\$=\$=                       |                                                                                  |
| P Traffic Statistics R | Recently 1M<br>No.                               | v<br>Name                                                            | Total                                                           | Upload                                                         | 1475<br>1475<br>1475                                                 |                                                                                                    | -1-21-1-2-<br>Level                             | Time                                                                             |
| P Traffic Statistics   | Recently 1M<br>No.                               | <ul> <li>Name</li> <li>Windows Store</li> </ul>                      | Total<br>852.19MB                                               | Upload<br>† 17.2MB                                             | нет 2<br>нет 5<br>нет 5<br>нет 6<br>нет 5                            | 174ad252a08) 2.4GHz has returned to normal                                                                                                    | Level                                           | Time                                                                             |
| P Traffic Statistics   | Recently 1M<br>No.<br>1<br>2                     | Name<br>Windows Store<br>SSL/TLS                                     | Total<br>852.19MB<br>561.52MB                                   | Upload<br>† 17.2MB<br>† 27.03MB                                | ната<br>ната<br>ната<br>ната<br>ната                                 | 174ad252a08) 2.4GHz has returned to normal<br>AN1(NET5) downlink bandwidth has reached 1.02 Mbps                                                                                                    | Level<br>Notice                                 | Time<br>2024/05/23 12:5<br>2024/05/23 12:4                                       |
| P Traffic Statistics   | Recently 1M<br>No.<br>1<br>2<br>3                | Vindows Store<br>SSL/TLS<br>Microsoft Ser                            | Total<br>852.19MB<br>561.52MB<br>198.09MB                       | Upload<br>† 17.2MB<br>† 27.03MB<br>† 11.64MB                   | NUTS<br>NUTS<br>NUTS<br>NUTS<br>NUTS                                 | 174ad252a08) 2.4GHz has returned to normal<br>ANI(NET5) downlink bandwidth has reached 1.02 Mbps                                                                                                    | Level<br>Notice                                 | Time<br>2024/05/23 12:4<br>2024/05/23 12:4                                       |
| P Traffic Statistics   | Recently 1M<br>No.<br>1<br>2<br>3<br>4           | Vindows Store<br>SSL/TLS<br>Microsoft Ser<br>Cloudflare              | Total<br>852.19MB<br>561.52MB<br>198.09MB<br>86.68MB            | Upload<br>† 17.2MB<br>† 27.03MB<br>† 11.64MB<br>† 10.91MB      | нота<br>ната<br>ната<br>ната<br>ната<br>ната                         | 174ad252a08) 2.4GHz has returned to normal<br>AN1(NET5) downlink bandwidth has reached 1.02 Mbps<br>AN1(NET5) throughput has reached 1.02 Mbps                                                       | Level<br>Notice<br>Notice                       | Time<br>2024/05/23 12:4<br>2024/05/23 12:4<br>2024/05/23 12:4                    |
| P Traffic Statistics R | Recently 1M<br>No.<br>1<br>2<br>3<br>4<br>4<br>5 | Vindows Store<br>SSL/TLS<br>Microsoft Ser<br>Cloudflare<br>OS update | Total<br>852.19MB<br>561.52MB<br>198.09MB<br>86.68MB<br>52.03MB | Upload<br>17.2MB<br>27.03MB<br>11.64MB<br>10.91MB<br>2873.54KB | нота<br>1473<br>1474<br>1474<br>1474<br>1474<br>1474<br>1474<br>1474 | 174ad252a08) 2.4GHz has returned to normal<br>AN1(NET5) downlink bandwidth has reached 1.02 Mbps<br>AN1(NET5) throughput has reached 1.02 Mbps<br>AN1(NET5) downlink bandwidth has reached 1.02 Mbps | Level<br>Notice<br>Warning<br>Notice<br>Warning | Time<br>2024/05/23 12:5<br>2024/05/23 12:4<br>2024/05/23 12:4<br>2024/05/23 12:4 |

Overview Page  $\rightarrow$  Virtual GCC device

| Network Connection     | Displays the current state of the network connection for the selected WAN port and shows the current upload and download speed.<br><b>Note:</b> the user can select the WAN port from the drop-down list. |
|------------------------|----------------------------------------------------------------------------------------------------|
| Network Traffic        | Shows network traffic in real time.<br><b>Note:</b> the user can select the WAN port from the drop-down list or select All WAN ports.                                                                     |
| Alerts                 | Shows Alerts General, Important or Emergency with details and time.                                                                                                    |
| APP Traffic Statistics | Displays traffic statistics based on apps usage (%).                                                                                                    |

### **Port Info**

The Port Info page displays an overview of all ports status including the USB Port, Gigabits ports, and SFP ports, indicating the links up with a green color and links down with a grey color, furthermore, the user can click on the port icon to get more info about the select link, refer to the figure below:

#### Navigate to **Overview** → **Port Info**:

| Port Info |                     |                                                                    |
|-----------|---------------------|--------------------------------------------------------------------|
|           |                     |                                                                    |
|           | 1000Mbps            | 100Mbps/10Mbps Link down Disabled   Connected to the Internet      |
|           |                     |                                                                    |
|           |                     | 1 2 3 4 5 40 NET NET                                               |
|           |                     | USB LAN LAN LAN WAN                                                |
|           |                     |                                                                    |
|           | WAN1                |                                                                    |
|           |                     |                                                                    |
|           | Basic Info          |                                                                    |
|           | Port Enable         | Enable                                                             |
|           | Status              | Enabled                                                            |
|           | MAG Address         | 0074430050400                                                      |
|           | MAC Address         | CU:74.AD:25:2A:09                                                  |
|           | Port Type           | GE                                                                 |
|           | Speed/Duplex        | 1000M Full Duplex                                                  |
|           | Flow Control Status | Auto Negotiation                                                   |
|           | Network Traffic     | ↑ Pkts / Bytes: 2296969 / 518.83MB ↓ Pkts / Bytes: 5211074 / 6.6GB |
|           | Rate                | ↑ 17.61Kbps                                                        |
|           |                     |                                                                    |
|           | IPv4                |                                                                    |
|           | Connection Type     | Obtain IP automatically (DHCP)                                     |
|           | Network Status      | Connected to the Internet                                          |
|           | IPv4 Address        | 192.168.5.134                                                      |
|           | Subnet Mask         | 255.255.255.0                                                      |

Port Info for GCC6010W

## **NETWORK SETTINGS**

### **Port Configuration**

To access port configuration, please access the user interface of the GCC601X(W) and then navigate to **Network Settings**  $\rightarrow$ Port Configuration.

#### • Port Status

On the top, you can find the status of all the ports.

- Purple color: port speed is 2.5Gbps (works only with SFP ports and 2.5Gbps SFP module).
- Green color: port speed is 1Gbps.
- Light green color: port speed is 100Mbps/10Mbps.
- Grey color: link down.
- White color: port disabled.
- Internet icon: port connected to the internet (for WAN ports).

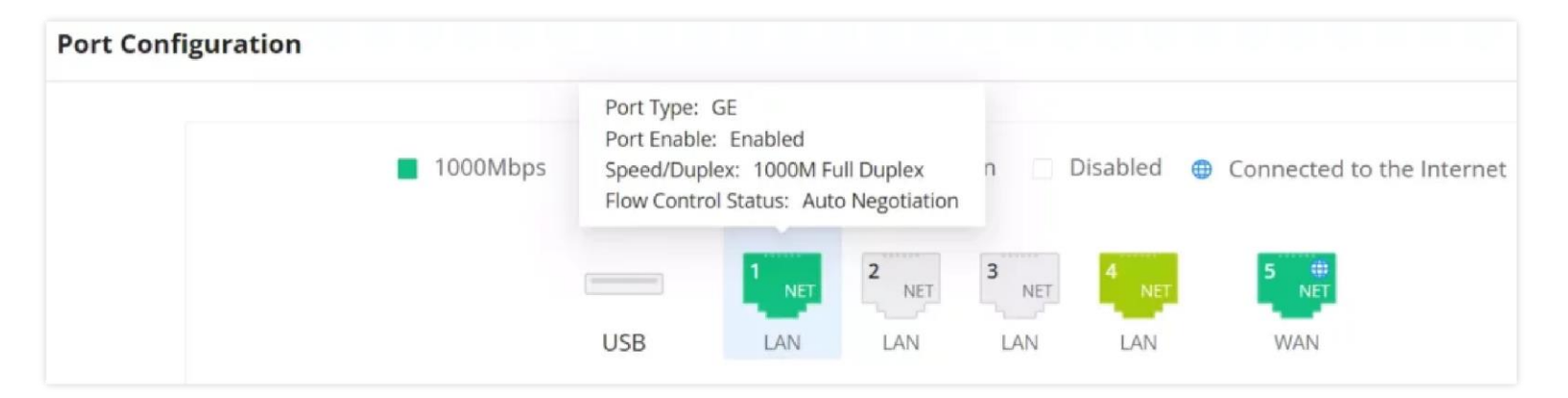

#### • Port Configuration

Port configuration page allows the user to configure the settings related to all the ports; this includes the gigabit Ethernet ports as well as the SFP ports. The settings that can be edited include flow control, speed and duplex mode.

#### **1** Notes:

- SFP ports support 2.5G SFP module
- SFP ports do not support 2.5G auto-negotiation
- When the half-duplex mode is selected, traffic control does not take effect
- When disabling the physical port, all port-based configurations do not take effect.

| Port | Port Enable ① | Port Type | Name | Role | Speed/Duplex ①        | Flow Control ① |
|------|---------------|-----------|------|------|-----------------------|----------------|
| NET1 |               | GE        | -    | LAN  | Auto Negoti 🗸         | Enable         |
| NET2 |               | GE        |      | LAN  | Auto Negoti 🗸         | Disable        |
| NET3 |               | GE        | -    | LAN  | Auto Negoti $  \lor $ | Auto Negoti    |
| NET4 |               | GE        | -    | LAN  | Auto Negoti 🗸         | Auto Negoti    |
| VET5 |               | GE        | WAN1 | WAN  | Auto Negoti ~         | Auto Negoti    |

Port configuration – part 2

| Port         | This field indicates the port number.                                                                                                    |
|--------------|----------------------------------------------------------------------------------------------------|
| Port enabled | Toggle ON or OFF the port.<br><b>Note:</b> When set to disabled, this physical port is disabled and all port-based configurations do not take effect. |
| Port Type    | <ul> <li>This field indicates the port type.</li> <li>GE: Stands for Gigabit Ethernet</li> <li>SFP: Small form-factor Pluggable</li> </ul>            |
| Name         | This indicates the port name.                                                                                                    |
| Role         | <ul> <li>This indicates the port role.</li> <li>LAN</li> <li>WAN</li> </ul>                                                                           |

| Speed/Duplex | In this setting, the user can configure the duplex mode as well as the speed of the port.<br>The duplex setting of the port can be set to: <i>Half Duplex</i> and <i>Full Duplex</i> .<br>When the mode is set to <b>Auto Negotiation</b> , the GCC device will determine based on the settings<br>negotiated with the device connected. |
|--------------|----------------------------------------------------------------------------------------------------|
| Flow Control | The user can enable or disable flow control using this option.<br><b>Note:</b> When the setting is set to Auto Negotiation, the GCC device will determine based on the settings negotiated with the device connected.                                                                                                    |

Port configuration – part 2

 $\circ~$  PoE Configuration

The user can also control the power limit on each PoE port of the GCC601X(W).

| Port   | Power Supply Mode ①    | Maximum | Power Supply () Priority |   |
|--------|------------------------|---------|--------------------------|---|
| Port 5 | Active PoE(802.3af/at) | 24.8W   | ~ High                   | ~ |
| Port 6 | Active PoE(802.3af/at) | 9W      | ~ Low                    | ~ |

Port configuration – PoE configuration

| Port                 | This field indicates the port number.                                                                                                    |
|----------------------|----------------------------------------------------------------------------------------------------|
| Power Supply Mode    | <ul> <li>This option configures the power supply mode.</li> <li>Active PoE (802.3af/at)</li> <li>48V Passive PoE</li> <li>Off</li> <li>Note: When the 48V passive PoE mode is selected, the GCC601X(W) will always supply power. It is not safe for non-POE powered devices (PD) to access this port. Please ensure that the connected PD devices support 48V passive PoE.</li> </ul> |
| Maximum Power Supply | Configures the maximum power supplied.<br><b>Note:</b> If the power supply mode is Active PoE (802.3af/at) or 48V passive PoE , ensure that the sum of the maximum power supplied to all ports is less than the total power limit.                                                                                                    |
| Priority             | <ul> <li>Specify the priority of the port in terms of the power supply.</li> <li>High</li> <li>Low</li> </ul>                                                                                                    |

Port configuration – PoE configuration

### WAN

The WAN ports can be connected to a DSL modem or a router. WAN port support also sets up static IPv4/IPv6 addresses and configures PPPoE.

On this page, the user can modify the setting for each WAN port and also can delete or even add another WAN, Adding a WAN port will reduce the LAN ports number. In the case where there is more than one WAN port, load balancing or backup (Failover) can be configured between multiple WAN ports.

| VAN      |        |           |                       |               |              |                                 |              |                     |              |
|----------|--------|-----------|-----------------------|---------------|--------------|---------------------------------|--------------|---------------------|--------------|
|          |        |           |                       |               |              |                                 |              |                     |              |
| WAN Name | Status | Port      | Connection Type       | IPv4 Address  | IPv4 Status  | IPv6 Address                    | IPv6 Status  | VPN Connection Type | V Operations |
| WAN1     |        | NET5 (GE) | IPv4: DHCP<br>IPv6: - | 192.168.5.141 | Connected    | Local IPv6: -<br>Global IPv6: - | Disconnected | ÷:                  | . C Ū        |
| WAN2     |        | NET4 (GE) | IPv4: DHCP<br>IPv6: - | 192.168.5.81  | Connected    | Local IPv6: -<br>Global IPv6: - | Disconnected | ž.                  | · C Ō        |
| WAN3     |        | NET3 (GE) | IPv4: DHCP<br>IPv6: - |               | Disconnected | Local IPv6: -<br>Global IPv6: - | Disconnected |                     | · 🗹 🗇        |

WAN page

Click on Add another WAN port or click on the "**edit icon**" to edit the previously created ones.

| IAN > Add WAN |                                      |                    |               |                              |
|---------------|--------------------------------------|--------------------|---------------|------------------------------|
|               | Basic Information $\land$            |                    |               |                              |
|               | Status                               |                    |               |                              |
|               | * WAN Name                           | WAN3               |               | 1-64 characters              |
|               | * Port                               | Port 6 (GE)        |               | ~                            |
|               | IPv4 Settings ^                      |                    |               |                              |
|               | Connection Type                      | Obtain IP automati | ically (DHCP) | v                            |
|               | Static DNS                           |                    |               |                              |
|               | * Maximum Transmission Unit<br>(MTU) | 1500               |               | Default 1500, range 576~1500 |
|               | * Tracking IP Address 1 ()           | 8.8.8.8            |               |                              |
|               | Tracking IP Address 2                |                    |               |                              |
|               | VLAN Tag                             |                    |               |                              |
|               | Bridge Mode                          |                    |               |                              |
|               | •VLAN Tag ID / Port / Priority①      | VLAN Tag ID        | Port (0)      | Priority ①                   |
|               |                                      | 30                 | Port 5 (GE) × | 5                            |
|               | Multiple Public IP Address ③         |                    |               |                              |
|               | VPN                                  |                    |               |                              |
|               | IPv6 Settings \vee                   |                    |               |                              |
|               |                                      | Cancel             |               |                              |

Add or Edit WAN

Please refer to the following table for network configuration parameters on the WAN port.

| Basic Information       |                                                                                                    |  |  |  |
|-------------------------|----------------------------------------------------------------------------------------------------|--|--|--|
| Status                  | Click to enable or disable the WAN                                                                                                    |  |  |  |
| WAN Name                | Enter a name for the WAN port                                                                                                    |  |  |  |
| Port                    | Select from the drop-down list the port to be used as a WAN                                                                                                    |  |  |  |
|                         | IPv4 Settings                                                                                                    |  |  |  |
| Connection<br>Type      | <ul> <li>Obtain IP automatically (DHCP): When selected, it will act as a DHCP client and acquire an IPv4 address automatically from the DHCP server.</li> <li>Enter IP Manually (Static IP): When selected, the user should set a static IPv4 address, IPv4 Subnet Mask, IPv4 Gateway and adding Additional IPv4 Addresses as well to communicate with the web interface, SSH, or other services running on the device.</li> <li>Internet Access with PPPoE account (PPPoE): When selected, the user should set the PPPoE account and password, PPPoE Keep alive interval, and Inter-Key Timeout (in seconds).</li> <li>The default setting is "Obtain IP automatically (DHCP)".</li> </ul> |  |  |  |
| Static DNS              | Toggle <b>ON</b> or <b>OFF</b> to enable or disable static DNS                                                                                                    |  |  |  |
| Preferred DNS<br>Server | Enter the preferred DNS Server, ex: 8.8.8.8                                                                                                    |  |  |  |

| Alternative DNS<br>Server             | Enter the altenative DNS Server, ex: 1.1.1.1                                                                                                    |
|---------------------------------------|----------------------------------------------------------------------------------------------------|
| Maximum<br>Transmission<br>Unit (MTU) | <ul> <li>Configures the maximum transmission unit allowed on the wan port.</li> <li>When using Ethernet, the valid range that can be set by the user is 576-1500 bytes. The default value is 1500. Please do not change the default value unless you have to.</li> <li>When using PPPoE, the valid range that can be set by the user is 576-1492 bytes. The default value is 1492. Please do not change the default value unless you have to.</li> </ul> |
| Tracking IP<br>Address 1              | Configures tracking IP address of WAN port to determine whether the WAN port network is normal.                                                                                                    |

| Tracking IP<br>Address 2                       | Add another alternative address for Tracking IP Address                                                                                                    |  |  |
|------------------------------------------------|----------------------------------------------------------------------------------------------------|--|--|
| VLAN Tag                                       | Toggle <b>ON</b> or <b>OFF</b> to enable or disable VLAN Tag                                                                                                    |  |  |
| VLAN Tag ID                                    | Enter the VLAN Tag ID with the priority<br><b>Note</b> : priority is 0~7 with 7 being the highest priority. Default is 0.                                                                                                    |  |  |
| Multiple Public<br>IP Address                  | Toggle <b>ON</b> or <b>OFF</b> to enable or disable Multiple Public IP Address<br><b>Note:</b> Please use with Port Forward function, so that you can access to router via public IP address.                                                                                                    |  |  |
| Public IP<br>Address                           | Enter a public IP address<br><b>Note:</b> Click on "Plus" or "minus" icons to add or delete public IP addresses.                                                                                                    |  |  |
| VPN                                            | Toggle <b>ON</b> or <b>OFF</b> to enable or disable VPN                                                                                                    |  |  |
| VPN Connection<br>Type                         | <ul> <li>L2TP: Layer Two Tunneling Protocol (L2TP) is an extension of the Point-to-Point Tunneling Protocol (PPTP) used by internet service providers (ISPs) to enable virtual private networks (VPNs).</li> <li>PPTP: Point-to-Point Tunneling Protocol (PPTP) is a network protocol that enables the secure transfer of data from a remote client to a private enterprise server by creating a virtual private network (VPN) across TCP/IP-based data networks.</li> </ul> |  |  |
| Username                                       | Enter the username to authenticate into the VPN server.                                                                                                    |  |  |
| Password                                       | Enter the password to authenticate into the VPN server.                                                                                                    |  |  |
| Server Address                                 | Enter the IP address or the FQDN of the VPN server.                                                                                                    |  |  |
| MPEE<br>Encryption (if<br>PPTP is<br>selected) | When PPTP is chosen as the <b>VPN Connection Type</b> , the user can choose to toggle on or off the MPEE Encryption.                                                                                                    |  |  |
| ІР Туре                                        | <ul> <li>Dynamic IP: The IP will be assigned statically using DHCP.</li> <li>Static IP: The IP will be assigned statically.</li> </ul>                                                                                                    |  |  |
| VPN Static DNS                                 | Enable this option to use the statically assigned DNS server addresses.                                                                                                    |  |  |
| Maximum<br>Transmission<br>Unit (MTU)          | This configures the value of the maximum transmit unit. The valid range for this value is 576 - 1460.<br>The default value is 1430.<br><b>Note:</b> Please do not change this value unless it's necessary.                                                                                                    |  |  |

|                    | IPv6 Settings                                                                                                    |
|--------------------|----------------------------------------------------------------------------------------------------|
| IPv6               | Enable this option to use IPv6 on this specific WAN port.                                                                                                    |
| Connection<br>Type | <ul> <li>Obtain IP automatically (DHCPv6)</li> <li>Enter the IP manually (static IPv6)</li> <li>Internet Access with PPPoE account (PPPoE): must enabled and configured on IPv4.</li> </ul>                                      |
| IPv6 Address       | When the <b>Connection Type</b> is set to <i>Static IP</i> , the user can can enter the static IP address in this field.<br><b>Note:</b> This option appears only when the <b>Connection Type</b> is set to <i>Static IPv6</i> . |
| Prefix Length      | Enter the prefix length.                                                                                                    |

|                 | <b>Note:</b> This option appears only when the <b>Connection Type</b> is set to <i>Static IPv6</i> .                                                |
|-----------------|----------------------------------------------------------------------------------------------------|
| Default Gateway | Enter the IP address of the default gateway<br><b>Note:</b> This option appears only when the <b>Connection Type</b> is set to <i>Static IPv6</i> . |
| Preferred DNS   | Enter the IP address of the preferred DNS server.                                                                                                   |
| Server          | <b>Note:</b> This option appears only when the <b>Connection Type</b> is set to <i>Static IPv6</i> .                                                |
| Alternative DNS | Enter the IP address of the alternative DNS server                                                                                                  |
| Server          | <b>Note:</b> This option appears only when the <b>Connection Type</b> is set to <i>Static IPv6</i> .                                                |
| Static DNS      | Enable this option to enter statically assigned DNS.<br><b>Note:</b> This option appears only when the <b>Connection Type</b> is set to DHCPv6.     |
| IPv6 Relay to   | Once enabled, relay IPv6 addresses to clients on the LAN side. Note: This function will take effect only                                            |
| VLAN            | "IPv6 Relay from WAN" is enabled on VLAN.                                                                                                    |

WAN Settings

#### **Triple Play**

Triple Play feature allows the user to benefit from a multi-service plan (depending on ISP provider), and with a single WAN connection each service e.g.: Internet, Voice (VoIP), and IPTV can be separated using VLANs and a specific port.

Navigate to **Network Settings**  $\rightarrow$  **WAN**  $\rightarrow$  **Edit/Add WAN**, then scroll down and search for Bridge Mode, please refer to the figure below:

| VLAN Tag                                   |                         |                                      |                 |  |
|--------------------------------------------|-------------------------|--------------------------------------|-----------------|--|
| *VLAN Tag ID                               | VLAN Tag ID             | Priority ①                           |                 |  |
|                                            | Enter VLAN Tag ID       | 0                                    |                 |  |
|                                            |                         |                                      |                 |  |
| Bridge Mode                                |                         |                                      |                 |  |
| Bridge Mode *VLAN Tag ID/Port/Priority①    | VLAN Tag ID             | Port 🛈                               | Priority ①      |  |
| Bridge Mode<br>*VLAN Tag ID/Port/Priority① | VLAN Tag ID<br>34       | Port ①<br>LAN1 (GE) ×                | Priority ①<br>4 |  |
| Bridge Mode<br>*VLAN Tag ID/Port/Priority① | VLAN Tag ID<br>34<br>35 | Port ①<br>LAN1 (GE) ×<br>LAN2 (GE) × | Priority ①<br>4 |  |

Triple Play

### LAN

To access the LAN configuration page, log in to the GCC601x(w) WebGUI and go to **Network Settings**  $\rightarrow$  **LAN**. VLAN configuration such as adding VLANs or setting up a VLAN port can be found here on this page, as well as the ability to add Static IP Bindings, local DNS Records, and Bonjour Gateway.

| AN            |               |                              |                      |                 |         |
|---------------|---------------|------------------------------|----------------------|-----------------|---------|
| VLAN PBX Trun | k VLAN VLAN P | ort Settings Static IP Bindi | ng Local DNS Records | Bonjour Gateway |         |
| Add Delete    |               |                              |                      |                 |         |
| VLAN ID       | Name          | IPv4 Address                 | IPv6 Address         | Ope             | rations |
| 1             | Default       | 192.168.80.1                 | -                    | Ľ               |         |
| 6             | Guests        | 6.0.0.1                      | -                    | Ľ               | Ū       |
|               |               |                              |                      |                 |         |

LAN configuration

#### VLAN

GCC601X(W) integrates VLAN to enhance security and add more functionalities and features. VLAN tags can be used with SSIDs to separate them from the rest, also the user can allow these VLANs only on specific LANs for more control and isolation and they can be used as well with policy routing.

### $\circ~$ Add or Edit VLAN

| LAN > Add VLAN |                          |               |          |                                  |                            |
|----------------|--------------------------|---------------|----------|----------------------------------|----------------------------|
| * VLA          | N ID                     | 20            |          |                                  | Range 3-4094               |
| Nan            | ne                       | Guests        |          |                                  | 0~64 characters            |
| Des            | tination ()              | All ×         |          | v                                |                            |
| VLA            | N Port IPv4 Address      |               |          |                                  |                            |
| * IPv4         | Address                  | 192.168.20.1  |          |                                  |                            |
| * Sub          | net Mask                 | 255.255.255.0 |          |                                  |                            |
| DHC            | P Service                |               |          |                                  |                            |
| * IPv4         | Address Allocation Range | 192.168.20.2  | - 192.16 | 8.20.100                         |                            |
| * Rele         | ase Time(m)              | 120           |          |                                  | Default 120, range 60-2880 |
| DHC            | P Option                 | Option ①      | Туре     | Service (0)                      | Content ()                 |
|                |                          | 43            | ASCII ~  | Firmware Ser •                   | 128                        |
|                |                          |               |          | Custom                           | Add                        |
| Pref           | erred DNS Server         | 8.8.8.8       |          | ProvisioningCode                 |                            |
| Alte           | mative DNS Server        | 1.1.1.1       |          | Firmware Serv                    |                            |
| IPv4           | Routed Subnet ()         |               |          | VLAN ID<br>VLAN Priority         |                            |
| * Inte         | rface                    | WAN1 (WAN)    |          | Manager Server<br>Manager Server |                            |
| VLA            | N Port IPv6 Address      |               |          |                                  |                            |
|                |                          | Cancel Sa     | ve       |                                  |                            |

To add or edit a VLAN, Navigate to **Network Settings** → **LAN**. Click on "**Add**" button or click on "**Edit**" icon.

Add or Edit VLAN

| VLAN ID                          | Enter a VLAN ID<br><b>Note</b> : VLAN ID range is from 3 to 4094.                                                                                                    |  |  |  |  |  |
|----------------------------------|----------------------------------------------------------------------------------------------------|--|--|--|--|--|
| Name                             | Enter the VLAN name                                                                                                    |  |  |  |  |  |
| Destination                      | To fast configure the VLAN's single-way data communication with WANs, other VLANs and VPNs.<br>The option selected by default will be based on "Policy Routing" option to keep the default route<br>accessible.                                                                                                    |  |  |  |  |  |
|                                  | VLAN Port IPv4 Address                                                                                                    |  |  |  |  |  |
| IPv4 address                     | Enter IPv4 Address                                                                                                    |  |  |  |  |  |
| Subnet Mask                      | Enter Subnet Mask                                                                                                    |  |  |  |  |  |
| DHCP Server                      | By default it's " <b>Off</b> ", choose " <b>On</b> " to specifiy the IPv4 address Allocation Range                                                                                                    |  |  |  |  |  |
| IPv4 Address<br>Allocation Range | Enter the start and the end of the IPv4 address Allocation Range.                                                                                                    |  |  |  |  |  |
| Release Time(m)                  | The default value is 120, and the valid range is 60~2880.                                                                                                    |  |  |  |  |  |
| DHCP Option                      | <ul> <li>Select the option, type, service and content for each DHCP option. Click on "Plus" or "Minus" icons to add or delete an entry.</li> <li>Option: The range is 2-254, exclude 6, 50-54, 56, 58, 59, 61, 82</li> <li>Type: three options are possible: ASCII, HEX and IP address</li> <li>Service: When the option is 43 and the type is an ASCII string, the service can be selected.</li> <li>Content: "Hexadecimal String", please enter XX:XX:XX format or a valid even-bit hexadecimal string. "ASCII string" or "Decimal", the content limit is 1-255 characters.</li> </ul> |  |  |  |  |  |

| Preferred DNS Server           | Enter the Preferred DNS Server                                                                                                    |  |  |  |
|--------------------------------|----------------------------------------------------------------------------------------------------|--|--|--|
| Alternative DNS Server         | Enter the Alternative DNS Server                                                                                                    |  |  |  |
| IPv4 Routed Subnet             | Once enabled, clients under the VLAN will be allowed to access the Internet using their real IP addresses.                                                                     |  |  |  |
| Interface                      | Select the WAN interface from the drop-down list                                                                                                    |  |  |  |
|                                | VLAN Port IPv6 Address                                                                                                    |  |  |  |
| IPv6 Address Source            | Select from the drop-down list the WAN port                                                                                                    |  |  |  |
| Interface ID                   | Toggle <b>ON</b> or <b>OFF</b> the interface ID                                                                                                    |  |  |  |
| Customize Interface ID         | Enter the interface ID                                                                                                    |  |  |  |
| IPv6 Preferred DNS<br>Server   | Enter the IPv6 Preferred DNS Server                                                                                                    |  |  |  |
| IPv6 Alternative DNS<br>Server | Enter the IPv6 Alternative DNS Server                                                                                                    |  |  |  |
| IPv6 Relay form WAN            | Once enabled, clients will get IPv6 addresses directly from the WAN side.<br><b>Note:</b> This function will take effect only "IPv6 Relay to VLAN" is enabled on the WAN side. |  |  |  |
| IPv6 Address<br>Assignment     | Select from the drop-down list the IPv6 address assignment<br>• Disable<br>• SLAAC<br>• Statelss DHCPv6<br>• Stateful DHCPv6                                                   |  |  |  |

Add/edit VLAN

### **PBX VLAN**

PBX VLAN is a specific VLAN configured on a network to support a PBX system (SIP Trunking). It's a dedicated VLAN used exclusively for the traffic associated with the PBX, separating it from other network traffic for security, performance, and management purposes. This segregation helps ensure that voice traffic from the PBX receives the necessary quality of service (QoS), minimizing potential interference or congestion from other network activities. Additionally, it can enhance security by isolating PBX traffic from other network traffic, reducing the risk of unauthorized access or eavesdropping.

This feature is very helpful in the case where ITSPs/ISPs provide Internet and SIP trunking services on the same network.

To add a PBX VLAN, navigate to **Networking module**  $\rightarrow$  **Networking Settings**  $\rightarrow$  **LAN page**  $\rightarrow$  **PBX VLAN tab**. Click on "**Add**" button to add a PBX VLAN.

| LAN  |          |                    |                   |                     |                 |
|------|----------|--------------------|-------------------|---------------------|-----------------|
| VLAN | PBX VLAN | VLAN Port Settings | Static IP Binding | Local DNS Records   | Bonjour Gateway |
|      |          |                    |                   |                     |                 |
|      |          |                    |                   |                     |                 |
|      |          |                    |                   |                     |                 |
|      |          |                    |                   | No data, please ado | đ.              |
|      |          |                    |                   | Add                 |                 |

PBX VLAN

Specify a VLAN, name and then select the port as shown below:

|                 | Add PBX VLAN |   |
|-----------------|--------------|---|
| × VLAN ID       |              |   |
| Range 2~4094    |              |   |
| 7               |              |   |
| Name            |              |   |
| 1~64 characters |              |   |
| PBX VLAN        |              |   |
| * Port          |              |   |
| NET1 (GE)       |              | ~ |
|                 | Const        |   |
|                 | Cancel Save  |   |
|                 | Add PBX VIAN |   |

### **VLAN Port Settings**

The user can use LAN ports to allow only specific VLANs on each LAN port and in case there are more than one VLAN then there is an option to choose one VLAN as the default VLAN ID (PVID or Port VLAN Identifier). Click on  $\checkmark$  to edit the VLAN Port Settings or click on  $\boxed{10}$  to delete that configuration and bring back the default settings which is by default VLAN 1.

| VDAN PDA  |      | An Port Seturings Static IP binding Local Dins Records Bonjour Gateway                  |            |
|-----------|------|-----------------------------------------------------------------------------------------|------------|
| Port      | PVID | Allowed VLANs                                                                           | Operations |
| NET1 (GE) | 1    | 1.6]                                                                                    | C =5       |
| NET2 (GE) | 1    | NET4 (GE) ×                                                                             | <b>C</b> 5 |
| NET3 (GE) | 1    | ① Setting PVID to a value other than 1 will affect the forwarding throughput in the LAN |            |
| NET4 (GE) | 1    | * Allowed VLANs<br>v 1 v 6                                                              | E =        |
|           |      | * PVID<br>1 ~                                                                           |            |

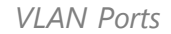

| Allowed VLANs | Choose the VLANS to be allowed on this port.           |
|---------------|--------------------------------------------------------|
| PVID          | Select the Port VLAN Identifier or the default VLAN ID |

VLAN Port Settings

#### Static IP Binding

The user can set IP static binding to devices in which the IP address will be bound to the MAC address. Any traffic that is received by the router that does not have the corresponding IP address and MAC address combination will not be forwarded.

To configure Static IP Binding, please navigate to **Network Settings**  $\rightarrow$  **LAN**  $\rightarrow$  **Static IP Binding**, refer to the figure and table below:

| LAN > Static IP Binding |                             |                 |
|-------------------------|-----------------------------|-----------------|
| *VLAN                   | Default                     | ~               |
| Binding Mode            | MAC Address     Client ID   |                 |
| Binding Devices         | Input manually              | ~               |
| * MAC Address           | C0 : 74 : AD : 88 : 88 : 88 |                 |
| Device Name             | Test PC                     | 1~64 characters |
| * IP Address            | 192.168.7.99                |                 |
|                         | Cancel Save                 |                 |

Static IP Binding

| VLAN            | Select the VLAN from the drop-down list.                                                                                                    |
|-----------------|----------------------------------------------------------------------------------------------------|
| Binding Mode    | select the binding mode, either using the client MAC address or Client ID.                                                                                                    |
| Binding Devices | Select the device MAC address from connected devices list.<br><b>Note:</b> only available bindind mode is set to MAC Address.                                                         |
| Client ID Type  | Select the client ID type, either based on:<br>• MAC Address<br>• ASCII<br>• Hex<br>Note: only available bindind mode is set to Client ID.                                            |
| MAC Address     | Enter the MAC Address<br><b>Note:</b> only available bindind mode or Client ID Type is set to MAC Address                                                                             |
| ASCII           | Enter the ASCII<br><b>Note:</b> only available Client ID Type is set to ASCII                                                                                                    |
| Нех             | Please enter XX:XX:XX format or a valid even-digit hexadecimal number string, the first two digits need to enter the type value.<br>Note: only available Client ID Type is set to Hex |
| Device Name     | Enter a name for the device                                                                                                    |
| IP Address      | Enter the static IP address based on the VLAN selected previously.                                                                                                    |

Static IP Binding

### Local DNS Records

Local DNS Records is a feature that allows the user to a DNS records into the GCC601X(W) which can be used to map the domain name to an IP address. This feature can be used when the user needs to access a specific server using a domain name instead of an IP address when they do not want to include the entry in public DNS servers. To add a local DNS record, please navigate to **Network Settings**  $\rightarrow$  **LAN**  $\rightarrow$  **Local DNS Records**, then click "**Add**"

| <b>∗</b> Domain() |           |  |
|-------------------|-----------|--|
| 1~256 characte    | rs        |  |
| www.myco          | mpany.com |  |
| IP Address        |           |  |
| 44.7.5.66         |           |  |
| Status            |           |  |
|                   |           |  |
|                   | Canad     |  |

Add Local DNS Records

- Enter the domain name in "Domain"
- Then, enter the IP address to which the domain name will be mapped to.
- Toggle on the "Status" for the mapping to take effect.

### **Bonjour Gateway**

The Bonjour service is a zero-configuration network that enables the automatic discovery of devices and services on a local network. For example: it can be used on a local network to share printers with Windows<sup>®</sup> and Apple<sup>®</sup> devices.

Once enabled, Bonjour services (such as Samba) can be provided to Bonjour supporting clients under multiple VLANs. Once enabled, configure the services of the VLANs and proxies that need to intercommunicate.

To start using Bonjour Gateway, Toggle ON or OFF the service first, then select the VLAN and the services as shown below:

| LAN  |                 |                    |                     |                   |                 |
|------|-----------------|--------------------|---------------------|-------------------|-----------------|
| VLAN | PBX Trunk VLAN  | VLAN Port Settings | Static IP Binding   | Local DNS Records | Bonjour Gateway |
|      | Bonjour Gateway | D C                | )                   |                   |                 |
|      | *VLAN ①         | All                | VLANs $\times$      |                   | ~               |
|      | *Service        | Ple                | ease Select Service |                   | Q               |
|      |                 |                    | Any                 |                   |                 |
|      |                 |                    | AirPlay             |                   |                 |
|      |                 |                    | AirPrint            |                   |                 |
|      |                 |                    | chromeCast          |                   |                 |
|      |                 |                    | FTP                 |                   |                 |
|      |                 |                    | HTTP                |                   |                 |
|      |                 |                    | iChat               |                   |                 |
|      |                 |                    | Samba               |                   |                 |
|      |                 |                    | SSH                 |                   |                 |

Bonjour Gateway

### IGMP

When IGMP Proxy is enabled, the GWN router can issue IGMP messages on behalf of the clients behind it, then the GCC601X(W) will be able to access any multicast group.

To start using IGMP Proxy:

1. Toggle ON IGMP Proxy first.

2. Select the WAN interface to be used from the drop-down list (*Note: IGMP proxy cannot be enabled on a WAN port with bridge mode enabled*)

3. Select the version, be default is Auto.

The user can also enable IGMP Snooping. Once enabled, multicast traffic will be forwarded to the port belonging to the multicast group member. This configuration will be applied to all LAN ports.

| IGMP             |                            |                                                                                                    |                           |
|------------------|----------------------------|----------------------------------------------------------------------------------------------------|---------------------------|
| General Settings | IGMP Multicast Group Table |                                                                                                    |                           |
|                  | IGMP Proxy                 |                                                                                                    |                           |
|                  | IGMP Proxy                 | Once enabled, IGMP proxy are allowed to access any multicast group                                                                                               |                           |
|                  | *Interface ①               | WAN2 (WAN)                                                                                                    |                           |
|                  | IGMP Version               | Auto ~                                                                                                    |                           |
|                  | Query Interval (secs)      | 125                                                                                                    | Default 125, range 1~1800 |
|                  | IGMP Snooping              |                                                                                                    |                           |
|                  | IGMP Snooping              | Once enabled, multicast traffic will be forwarded to the port belonging<br>to the multicast group member. This configuration will be applied to all<br>LAN ports |                           |
|                  |                            | Cancel Save                                                                                                    |                           |

*IGMP – General Settings* 

On the IGMP Multicast Group Table, all the active multicast groups will be displayed here.

| IGMP              |                         |                                           |
|-------------------|-------------------------|-------------------------------------------|
| General Settings  | IGMP Multicast Group Ta | ble                                       |
| Refresh           |                         |                                           |
| Multicast Group A | ddress                  | Interface                                 |
| 224.0.0.1         |                         | Port 6,Port 5,Port 4,Port 3,Port 1,Port 2 |
|                   |                         |                                           |
|                   |                         |                                           |
|                   |                         |                                           |

IGMP – IGMP Multicast Group Table

### **Network Acceleration**

Network acceleration allows the GCC601X(W) to transfer data at a higher rate when Hardware acceleration is enabled. This ensures a high performance.

| Network Acceleration    |                         |                         |           |  |
|-------------------------|-------------------------|-------------------------|-----------|--|
| Network Acceleration () | • Hardware Acceleration | O Firewall Acceleration | O Disable |  |
|                         | Cancel Save             |                         |           |  |

#### Network Acceleration

- **Hardware Acceleration:** All the network traffic will use dedicated hardware acceleration. Once enabled, QoS, rate limit, traffic statistic will not take effect.
- **Firewall Acceleration:** Only IDS/IPS and app traffic authorize by the firewall will use dedicated hardware acceleration. Once enabled, QoS rate limit will not take effect.

# VPN

VPN stands for "Virtual Private Network" and it encrypts data in real-time to establish a protected network connection when using public networks.

VPN allows the GCC601X(W) to be connected to a remote VPN server using PPTP, IPSec, L2TP, OpenVPN®, and WireGuard® protocols, or configure an OpenVPN® server and generate certificates and keys for clients.

#### GCC601X(W) supports the following VPN functions:

- **PPTP:** Client and server
- IPSec: Site-to-site and client-to-site (Beta)
- **OpenVPN**®: Client and server
- L2TP: Client
- WireGuard®: Server

VPN page can be accessed from the GCC601X(W) **Web GUI**  $\rightarrow$  **VPN**.

### **PPTP**

A data-link layer protocol for wide area networks (WANs) based on the Point-to-Point Protocol (PPP) and developed by Microsoft enables network traffic to be encapsulated and routed over an unsecured public network such as the Internet. Point-to-Point Tunneling Protocol (PPTP) allows the creation of virtual private networks (VPNs), which tunnel TCP/IP traffic through the Internet.

### **PPTP Clients**

To configure the PPTP client on the GCC601X(W), navigate under **VPN**  $\rightarrow$  **PPTP**  $\rightarrow$  **PPTP** Clients and set the following:

1. Click on "Add" button.

| TP Clients PPTP | Servers |                   |            |                |          |             |                  |                    |            |
|-----------------|---------|-------------------|------------|----------------|----------|-------------|------------------|--------------------|------------|
| Add Delete      |         |                   |            |                |          |             | All Interfaces ~ | <b>Q</b> Search    | Name       |
| Name            | Status  | Connection Status | Interface  | Server Address | Duration | Upload      | Download         | Current            | Operations |
| PPTP_Client1    |         | Disconnected      | WAN1 (WAN) | 192.168.5.143  | 0s       | <b>†</b> 0B | ↓ 0В             | TX:0bps<br>RX:0bps | ßŌ         |

PPTP page

| PPTP > Edit PPTP Client                |                                                     |      |                                      |
|----------------------------------------|-----------------------------------------------------|------|--------------------------------------|
| *Name                                  | PPTP_Client1                                        |      | 1~64 characters                      |
| Status                                 |                                                     |      |                                      |
| *Server Address                        | 192.168.5.143                                       |      | Enter an IPv4 address or domain name |
| *Username                              | user1                                               |      | 1~64 characters                      |
| * Password                             |                                                     | leef | 1-64 characters                      |
| MPPE Encryption                        | Once enabled PPTP Acceleration will not take effect |      |                                      |
| Interface                              | WAN1 (WAN)                                          | ~    |                                      |
| Destination                            | All ×                                               | Ŷ    |                                      |
| IP Masquerading                        |                                                     |      |                                      |
| * Maximum Transmission Unit<br>(MTU) ① | 1430                                                |      | Default 1430, range 576-1450         |
| Remote Subnet ①                        | 192.168.70.0                                        | / 24 | •                                    |
|                                        |                                                     | Add  | • •                                  |
|                                        | Cancel Save                                         |      |                                      |

PPTP Client Configuration

| Name                                  | Enter a name for the PPTP client.                                                                                                    |
|---------------------------------------|----------------------------------------------------------------------------------------------------|
| Status                                | Toggle on/off the VPN client account.                                                                                                    |
| Server Address                        | Enter the IP/Domain of the remote PPTP Server.                                                                                                    |
| Username                              | Enter the Username for authentication with the VPN Server.                                                                                                    |
| Password                              | Enter the Password for authentication with the VPN Server.                                                                                                    |
| MPPE Encryption                       | Enable / disable the MPPE for data encryption.<br>By default, it's disabled.                                                                                                    |
| Interface                             | Choose the interfaces.<br><b>Note:</b> Set forwarding rules in firewall automatically to allow traffic forwarded from VPN to the selected<br>WAN port. If remote device is allowed to access, please set the corresponding forwarding rules in<br>firewall. |
| Destination                           | Choose to which destination group or WAN to allow traffic from the VPN, this will generate automatically a forwarding rule under the menu <b>Firewall</b> $\rightarrow$ <b>Traffic Rules</b> $\rightarrow$ <b>Forward</b> .                                 |
| IP Masquerading                       | This feature is a form of network address translation (NAT) which allows internal computers with no known address outside their network, to communicate to the outside. It allows one machine to act on behalf of other machines.                           |
| Maximum<br>Transmission Unit<br>(MTU) | This indicates the size of the packets sent by the router. Please do not change this value unless necessary.                                                                                                    |
| Remote Subnet                         | Configures the remote subnet for the VPN.<br>The format should be "IP/Mask" where IP could be either IPv4 or IPv6 and mask is a number between<br>1 and 32.<br><b>example:</b> 192.168.5.0/24                                                               |

PPTP Client Configuration

### **PPTP Servers**

| PPTP > Edit PPTP Server               |                                                      |                               |
|---------------------------------------|------------------------------------------------------|-------------------------------|
| "Name                                 | PPTPServer                                           | 1~64 characters               |
| Status                                |                                                      |                               |
| * Server Local Address                | 192.168.5.143                                        |                               |
| Client Start Address                  | 192.168.5.2                                          |                               |
| Client End Address                    | 192.168.5.9                                          |                               |
| MPPE Encryption                       | Once enabled, PPTP Acceleration will not take effect |                               |
| - Interface                           | WAN2 (WAN)                                           |                               |
| "Destination ①                        | All ×                                                |                               |
| LCP Echo Interval (sec) 🛈             | 20                                                   | Range 1~86400                 |
| LCP Echo Failure Threshold ①          | 3                                                    | Range 1~86400                 |
| LCP Echo Adaptive ①                   |                                                      |                               |
| Debug                                 |                                                      |                               |
| * Maximum Transmission Unit<br>(MTU)① | 1430                                                 | Default 1430, range 1280~1500 |
| * Maximum Receive Unit (MRU)①         | 1430                                                 | Default 1430, range 1280~1500 |
|                                       | Cancel Save                                          |                               |

PPTP Server

| Name                       | Enter a name for the PPTP Server.                                                                                                    |
|----------------------------|----------------------------------------------------------------------------------------------------|
| Status                     | Toggle ON or OFF to enable or disable the PPTP Server VPN.                                                                                                    |
| Server Local<br>Address    | Specify the server local address                                                                                                    |
| Client Start Address       | specify client start IP address                                                                                                    |
| Client End Address         | specify client end IP address                                                                                                    |
| MPPE Encryption            | Enable / disable the MPPE for data encryption.<br>By default, it's disabled.                                                                                  |
| Interface                  | Select from the drop-down list the exact interface (WAN port).                                                                                                |
| Destination                | Select the Destination from the drop-down list (WAN or VLAN).<br><b>Note:</b> When selecting "All", subsequent new interfaces will be automatically included. |
| LCP Echo Interval<br>(sec) | Configures the LCP echo send interval.                                                                                                    |

| LCP Echo Failure<br>Threshold | Set the maximum number of Echo transfers. If it is not answered within the set request frames, the PPTP server will consider that the peer is disconnected and the connection will be terminated.                                                                         |
|-------------------------------|----------------------------------------------------------------------------------------------------|
| LCP Echo Adaptive             | <ul> <li>Once enabled: LCP Echo request frames will only be sent if no traffic has been received since the last LCP Echo request.</li> <li>Once disabled: the traffic will not be checked, and LCP Echoes are sent based on the value of the LCP echo interval</li> </ul> |
| Debug                         | Toggle On/Off to enable or disable debug.                                                                                                    |
| Maximum<br>Transmission Unit  | This indicates the size of the packets sent by the router. Please do not change this value unless necessary. By default is 1450.                                                                                                    |

| Maximum Receive<br>Unit (MRU) MRU indicates the size of the received packets. By default is 1450. |  |
|---------------------------------------------------------------------------------------------------|--|
|                                                                                                   |  |
| Preferred DNS         Server    specify the preferred DNS server. Ex: 8.8.8.8                     |  |
| Alternative DNS         Server    specify the alternative DNS server. Ex: 1.1.1.1                 |  |

**PPTP Server** 

#### $\circ~$ Create the remote user credentials:

To create the remote user account which will be required to be entered on the client side and authenticated on the server side, please refer to the **Remote Users** section.

To view the clients connected to this server, click on the "Client List" icon as shown below:

| PPTP            |             |               |                             |             |           |          |                         |            |
|-----------------|-------------|---------------|-----------------------------|-------------|-----------|----------|-------------------------|------------|
| PPTP Clients PI | PTP Servers |               |                             |             |           |          |                         |            |
| Add Dele        |             |               |                             |             |           |          |                         |            |
| Name            | Status      | Interface     | PPTP Server Address         | Uptime      | Upload    | Download | Current Rate            | Operations |
| PPTPServer      |             | WAN2 (WAN)    | 192.168.5.143               | 1min        | 🛉 12.41KB | \$ 2078  | TX:1.83Kbps<br>RX:80bps |            |
|                 |             |               |                             |             |           | _        |                         |            |
|                 |             |               |                             |             | -         |          |                         |            |
|                 |             |               | <b>Clients Connected To</b> | This Server | ×         |          |                         |            |
|                 |             | IP Address    | Uptime                      | Username    |           |          |                         |            |
|                 |             | 192.168.5.127 | 1min                        | user        | _         |          |                         |            |
|                 |             |               |                             | Total; 1 <  | 1 >       |          |                         |            |
|                 |             |               |                             |             | _         |          |                         |            |

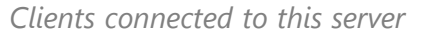

### IPSec

IPSec or Internet Protocol Security is mainly used to authenticate and encrypt packets of data sent over the network layer. To accomplish this, they use two security protocols – ESP (Encapsulation Security Payload) and AH (Authentication Header), the former provides both authentications as well as encryption whereas the latter provides only authentication for the data packets. Since both authentication and encryption are equally desirable, most of the implementations use ESP.

IPSec supports two different encryption modes, they are Tunnel (default) and Transport mode. Tunnel mode is used to encrypt both payloads as well as the header of an IP packet, which is considered to be more secure. Transport mode is used to encrypt only the payload of an IP packet, which is generally used in gateway or host implementations.

IPSec also involves IKE (Internet Key Exchange) protocol which is used to set up the Security Associations (SA). A Security Association establishes a set of shared security parameters between two network entities to provide secure network layer communication. These security parameters may include the cryptographic algorithm and mode, traffic encryption key, and parameters for the network data to be sent over the connection. Currently, there are two IKE versions available – IKEv1 and IKEv2. IKE works in two phases:

**Phase 1:** ISAKMP operations will be performed after a secure channel is established between two network entities.

Phase 2: Security Associations will be negotiated between two network entities.

IKE operates in three modes for exchanging key information and establishing security associations – Main, Aggressive, and Quick mode.

• **Main mode:** is used to establish phase 1 during the key exchange. It uses three two-way exchanges between the initiator and the receiver. In the first exchange, algorithms and hashes are exchanged. In the second exchange, shared keys are generated using the Diffie-Hellman exchange. In the last exchange, verification of each other's identities takes place.

• **Aggressive mode**: provides the same service as the main mode, but it uses two exchanges instead of three. It does not provide identity protection, which makes it vulnerable to hackers. The main mode is more secure than this.

• **Quick mode**: After establishing a secure channel using either the main mode or aggressive mode, the quick mode can be used to negotiate general IPsec security services and generate newly keyed material. They are always encrypted under the secure channel and use the hash payload that is used to authenticate the rest of the packet.

#### **IPSec Site-to-Site**

To build an IPSec secure tunnel between two sites located in two distant geographical locations, we can use the sample scenario below:

The branch office router needs to connect to the Headquarters office via an IPSec tunnel, on each side we have a GCC601X(W). Users can configure the two devices as follows:

The branch office router runs a LAN subnet 192.168.1.0/24 and the HQ router runs a LAN subnet 192.168.3.0, the public IP of the branch office router is 1.1.1.1 and the IP of the HQ router is 2.2.2.2.

| Go under <b>VPN</b> $\rightarrow$ <b>IPSec</b> $\rightarrow$ <b>Site-to-Site</b> then click on | + Add to add a VPN Client. |
|------------------------------------------------------------------------------------------------|----------------------------|
|------------------------------------------------------------------------------------------------|----------------------------|

| Add VPN Client         |               |   |  |  |
|------------------------|---------------|---|--|--|
| *Name (i)              | Branch Office |   |  |  |
| Connection Type        | IPSec         | ~ |  |  |
| *Remote Server Address | 3.3.3.3       |   |  |  |
| Interface 🛈            | • WAN         |   |  |  |
| IKE Version            | IKEv2         | ~ |  |  |
| *IKE Lifetime (s) (i)  | 28800         |   |  |  |

Add VPN Client – IPSec

#### $\bigcirc$ Phase 1

| Phase 1 $\land$        |                              |       |                                                                                                    |
|------------------------|------------------------------|-------|----------------------------------------------------------------------------------------------------|
| Negotiation Mode       | Main Aggressive              |       |                                                                                                    |
| *Pre-shared Key 🛈      |                              | كيولا | 1~64 characters                                                                                                    |
| Encryption Algorithm   | AES-256                      | ~     |                                                                                                    |
| Hash Algorithm         | SHA2-256                     | ~     |                                                                                                    |
| DH Group               | Group14                      | ~     |                                                                                                    |
| Local ID ①             |                              |       |                                                                                                    |
| Remote ID 🛈            |                              |       |                                                                                                    |
| Reconnect ①            |                              |       |                                                                                                    |
| *Number of Reconnect 🛈 | 10                           |       | The default value is 10, and the valid range<br>is 0-10. Value 0 means that it has been<br>trying to negotiate connection. |
| DPD ①                  |                              |       |                                                                                                    |
| *DPD Delay Time (sec)  | 30                           |       | Default 30, range 10~900                                                                                                   |
| *DPD Idle Time (sec)   | 120                          |       | Default 120, range 10~900                                                                                                  |
| DPD Action ()          | Hold      Clear      Restart |       |                                                                                                    |

Add VPN Client – Phase 1

#### $\bigcirc$ Phase 2

| Phase 2 🔨                |             |               |                                       |
|--------------------------|-------------|---------------|---------------------------------------|
| *Local Subnet ①          | IP Address  | / Mask Length |                                       |
|                          |             |               | Add 🕂                                 |
| *Local Source IP Address |             |               |                                       |
| *Remote Subnet①          | IP Address  | / Mask Length |                                       |
|                          |             |               | Add 🕂                                 |
| *IPSec SA Lifetime (sec) | 3600        |               | Default 3600, range 600~ <u>86400</u> |
| Security Protocol        | ESP         |               |                                       |
| ESP Encryption Algorithm | AES-256     |               | ~                                     |
| ESP Hash Algorithm       | SHA2-256    |               | ~                                     |
| Encapsulation Mode       | Tunnel Mode |               |                                       |
| PFS Group                | Disabled    |               | ~                                     |
|                          | Cancel Save |               |                                       |

Add VPN Client – Phase 2

After this is done, press "**Save**" and do the same for the HQ Router. The two routers will build the tunnel and the necessary routing information to route traffic through the tunnel back and from the branch office to the HQ network.

#### Note:

After the connection is established, the incoming packets from the remote subnet are automatically released, and it is not necessary to manually configure the firewall forwarding rules from WAN to LAN to release traffic.

#### • Create the remote user credentials:

To create the remote user account which will be required to be entered on the client side and and authenticated on the server side, please refer to the **Remote Users** section.

#### **IPSec Client-to-Site**

#### Note

Please note that this feature is still in its beta testing phase.

Go under **VPN**  $\rightarrow$  **IPSec**  $\rightarrow$  **Client-to-Site** then fill in the following information:

| IPSec > Add Client-to-Site |                                                                                 |     |                                                                              |
|----------------------------|---------------------------------------------------------------------------------|-----|------------------------------------------------------------------------------|
| *Name                      |                                                                                 |     | 1~64 characters                                                              |
| Status                     |                                                                                 |     |                                                                              |
| Interface                  | WAN2 (WAN)                                                                      | ~   |                                                                              |
| *Pre-shared Key            |                                                                                 | hyd | 1–64 characters, only support input<br>English, numbers, characters @ ! \$ % |
| *Encryption Algorithm      | 3DES $\times$ AES-128 $\times$ AES-192 $\times$ AES-256 $\times$                | ~   |                                                                              |
| *Hash Algorithm            | MD5 $\times$ SHA-1 $\times$ SHA2-256 $\times$                                   | ~   |                                                                              |
| *DH Group                  | Group2 ×     Group5 ×     Group14 ×     Group19 ×       Group20 ×     Group21 × | ~   |                                                                              |
|                            |                                                                                 |     |                                                                              |

Branch Office IPSec Configuration

## **OpenVPN**®

**OpenVPN®** Client

There are two ways to use the GCC601X(W) as an OpenVPN® client:

1. Upload client certificate created from an OpenVPN  $^{\ensuremath{\$}}$  server to the GCC601X(W).

2. Create client/server certificates on the GCC601X(W) and upload the server certificate to the OpenVPN® server.

#### Go to **VPN** → **OpenVPN**<sup>®</sup> → **OpenVPN**<sup>®</sup> **Clients** and follow the steps below:

Click on + Add button. The following window will pop up.

| *Name                       |                                  |     | 1~64 characters                     |
|-----------------------------|----------------------------------|-----|-------------------------------------|
| Status                      |                                  |     |                                     |
| Protocol                    |                                  |     |                                     |
| Interface                   | WAN2 (WAN)                       | ×   |                                     |
| Destination                 | WAN2 (WAN)                       | v   |                                     |
| *Local Port <sup>®</sup>    | 1194                             |     | Default 1194, range 1~ <u>65535</u> |
| *Remote OpenVPN® Server①    |                                  |     | Enter an IPv4 address or domain nar |
| OpenVPN® Server Port        | 1194                             |     | Default 1194, range 1~ <u>65535</u> |
| Authentication Mode         | SSL                              | ÷   |                                     |
| Encryption Algorithm        | AES-256-CBC                      | v   |                                     |
| Digest Algorithm            | SHA256                           | ×   |                                     |
| TLS Identity Authentication |                                  |     |                                     |
| Routes                      | IP Address / Mask Length         |     |                                     |
|                             |                                  | Add | 0                                   |
| Deny Server Push Routes     |                                  |     |                                     |
| IP Masquerading             |                                  |     |                                     |
| LZO Compression ()          | On Off Adaptive                  |     |                                     |
| Allow Peer to Change IP ①   |                                  |     |                                     |
| *CA Certificates            | Please Select CA Certificates    | ×   |                                     |
| *Client Certificate         | Please Select Client Certificate | ×   |                                     |
| Client Private Key Password |                                  | ĥel | 0~64 characters                     |
|                             |                                  |     |                                     |

OpenVPN® Client

#### Click **Save** after completing all the fields.

| Name                   | Enter a name for the OpenVPN® Client.                                                                                                    |
|------------------------|----------------------------------------------------------------------------------------------------|
| Status                 | Toggle on/off the client account.                                                                                                    |
| Protocol               | Specify the transport protocol used.  • UDP • TCP Note: The default protocol is UDP.                                                                      |
| Interface              | Select the WAN port to be used by the OpenVPN® client.                                                                                                    |
| Destination            | Select the WANs, VLANs and VPNs (clients) destinations that will be used by this OpenVPN® client.                                                         |
| Local Port             | Configures the client port for OpenVPN®. The port between the OpenVPN® client and the client or between the client and the server should not be the same. |
| Remote OpenVPN® Server | Configures the remote OpenVPN® server. Both IP address and domain name are supported.                                                                     |
| OpenVPN® Server Port   | Configures the remote OpenVPN® server port                                                                                                    |
| Authentication Mode    | <ul> <li>Choose the authentication mode.</li> <li>SSL</li> <li>User Authentication</li> <li>SSL + User Authentication</li> </ul>                          |

|                                          | • PSK                                                                                                    |
|------------------------------------------|----------------------------------------------------------------------------------------------------|
| Encryption Algorithm                     | <ul> <li>PSK</li> <li>Choose the encryption algorithm. The encryption algorithms supported are:</li> <li>DES</li> <li>RC2-CBC</li> <li>DES-EDE-CBC</li> <li>DES-EDE3-CBC</li> <li>DESX-CBC</li> <li>BF-CBC</li> <li>RC2-40-CBC</li> <li>CAST5-CBC</li> </ul>                                                                                                    |
|                                          | <ul> <li>RC2-64-CBC</li> <li>AES-128-CBC</li> <li>AES-192-CBC</li> <li>AES-256-CBC</li> <li>SEED-CBC</li> </ul>                                                                                                    |
| Digest Algorithm                         | Select the digest algorithm. The digest algorithms supported are:<br>• MD5<br>• RSA-MD5<br>• SHA1<br>• RSA-SHA1<br>• DSA-SHA1-old<br>• DSA-SHA1<br>• RSA-SHA1-2<br>• DSA<br>• RIPEMD160<br>• RSA-RIPEMD160<br>• RSA-RIPEMD160<br>• RSA-RIPEMD160<br>• RSA-SHA256<br>• RSA-SHA256<br>• RSA-SHA384<br>• RSA-SHA512<br>• RSA-SHA224<br>• SHA256<br>• SHA384<br>• SHA254<br>• SHA254<br>• SHA254<br>• SHA224<br>• whirlpool |
| TLS Identity Authentication              | Enable TLS identity authentication direction.                                                                                                    |
| TLS Identity Authentication<br>Direction | <ul> <li>Select the indentity authentication direction.</li> <li>Server: Indentity authentication is performed on the server side.</li> <li>Client: Identity authentication is performed on the client side.</li> <li>Both: Identity authentication is performed on both sides.</li> </ul>                                                                                                    |
| TLS Pre-Shared Key                       | Enter the TLS pre-shared key.                                                                                                    |
| Routes                                   | Configures IP address and subnet mask of routes, e.g., 10.10.1.0/24.                                                                                                    |
| Deny Server Push Routes                  | If enabled, client will ignore routes pushed by the server.                                                                                                    |
| IP Masquerading                          | This feature is a form of network address translation (NAT) which allows internal computers with no known address outside their network, to communicate to the outside. It allows one machine to act on behalf of other machines.                                                                                                    |

| LZO Compression             | Select whether to activate LZO compression or no, if set to "Adaptive", the server will make<br>the decision whether this option will be enabled or no.<br>LZO encoding provides a very high compression ratio with good performance. LZO encoding<br>works especially well for CHAR and VARCHAR columns that store very long character strings. |
|-----------------------------|----------------------------------------------------------------------------------------------------|
| Allow Peer to Change IP     | Allow remote change the IP and/or Port, often applicable to the situation when the remote IP address changes frequently.                                                                                                    |
| CA Certificates             | Click on "Upload" and select the CA certificate Note: This can be generated in System Settings $\rightarrow$ Certificates $\rightarrow$ CA Certificate                                                                                                    |
| Client Certificate          | Click on "Upload" and select the Client Certificate. Note: This can be generated in System Settings $\rightarrow$ Certificates $\rightarrow$ Certificate                                                                                                    |
| Client Private Key Password | Enter the client private key password.<br>Note: This can be configured in VPN → Remote User                                                                                                    |

OpenVPN® Client

## **OpenVPN®** Server

To use the GCC601X(W) as an OpenVPN® server, you will need to start creating OpenVPN® certificates and remote users.

To create a new VPN server, navigate under Web UI → VPN → OpenVPN® page → OpenVPN® Servers tab.

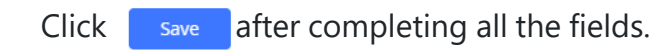

#### Refer to the table below:

| Name     | Enter a name for the OpenVPN® server.                                                                            |
|----------|----------------------------------------------------------------------------------------------------|
| Status   | Toggle ON or OFF to enable or disable the OpenVPN® Server.                                                       |
| Protocol | Choose the Transport protocol from the dropdown list, either TCP or UDP.<br>The default protocol is <b>UDP</b> . |

| Interface                                | Select from the drop-down list the exact interface (WAN).                                                                                                    |
|------------------------------------------|----------------------------------------------------------------------------------------------------|
| Destination                              | Select from the drop-down list the destination (WAN or VLAN).                                                                                                    |
| Local Port                               | Configure the listening port for OpenVPN® server.<br>The default value is <b>1194</b> .                                                                                                    |
| Server Mode                              | <ul> <li>Choose the server mode the OpenVPN® server will operate with.</li> <li>4 modes are available:</li> <li>SSL: Authentication is made using certificates only (no user/pass authentication). Each user has a unique client configuration that includes their personal certificate and key. This is useful if clients should not be prompted to enter a username and password, but it is less secure as it relies only on something the user has (TLS key and certificate).</li> <li>User Authentication: Authentication is made using only CA, user and password, no certificates. Useful if the clients should not have individual certificates. Less secure as it relies on a shared TLS key plus only something the user knows (Username/password).</li> <li>SSL + User Authentication: Requires both certificate and username / password. Each user has a unique client configuration that includes their personal certificate and key.</li> <li>PSK: Used to establish a point-to-point OpenVPN® configuration. A VPN tunnel will be created with a server endpoint of a specified IP and a client endpoint of specified IP. Encrypted communication between client and server will occur over UDP port 1194, the default OpenVPN® port. Most secure as there are multiple factors of authentication (TLS Key and Certificate that the user has, and the username/password they know).</li> </ul> |
| Encryption Algorithm                     | Choose the encryption algorithm from the dropdown list to encrypt data so that the receiver can decrypt it using same algorithm.                                                                                                    |
| Digest Algorithm                         | Choose digest algorithm from the dropdown list, which will uniquely identify the data to provide data integrity and ensure that the receiver has an unmodified data from the one sent by the original host.                                                                                                    |
| TLS Identicy<br>Authentication           | This option uses a static <b>Pre-Shared Key</b> ( <b>PSK</b> ) that must be generated in advance and shared<br>among all peers.<br>This feature adds extra protection to the <b>TLS</b> channel by requiring that incoming packets have a<br>valid signature generated using the PSK key.                                                                                                    |
| TLS Identity<br>Authentication Direction | Select from the drop-down list the direction of TLS Identity Authentication, three options are available <b>(Server, Client or Both)</b> .                                                                                                    |
| TLS Pre-Shared Key                       | If TLS Identicy Authentication is enabled, enter the TLS Pre-Shared Key.                                                                                                    |
| Allow Duplicate Client<br>Certificates   | Click on " <b>ON</b> " to allow duplicate Client Certificates                                                                                                    |
| Redirect Gateway                         | When redirect-gateway is used, OpenVPN® clients will route DNS queries through the VPN, and the VPN server will need to handle them.                                                                                                    |
| Push Routes                              | Specify route(s) to be pushed to all clients.<br>Example: 10.0.0.1/8                                                                                                    |
| LZO Compression<br>Algorithm             | Select whether to activate LZO compression or no, if set to "Adaptive", the server will make the decision whether this option will be enabled or no.                                                                                                    |
| Allow Peer to Change IP                  | Allow remote change the IP and/or Port, often applicable to the situation when the remote IP address changes frequently.                                                                                                    |
| CA Certificate                           | Select a generated CA from the dropdown list or add one.                                                                                                    |

| Server Certificate                 | Select a generated Server Certificate from the dropdown list or add one.                                                                                                    |
|------------------------------------|----------------------------------------------------------------------------------------------------|
| IPv4 Tunnel<br>Network/Mask Length | Enter the network range that the GCC601X(W) will be serving from to the OpenVPN® client.<br><b>Note:</b> The network format should be the following 10.0.10.0/16.<br>The mask should be at least 16 bits. |

Create OpenVPN® Server

#### • Create the remote user credentials:

To create the remote user account which will be required to be entered on the client side and authenticated on the server side, please refer to the **Remote Users** section.

## L2TP

To configure the L2TP client on the GCC601X(W) router, navigate under "VPN  $\rightarrow$  VPN Clients" and set the followings:

1. Click on + Add button and the following window will pop up.

| *Name                      | L2TP Connection          |                   | 1~64 characters                      |
|----------------------------|--------------------------|-------------------|--------------------------------------|
| Status                     |                          |                   |                                      |
| Interface                  | WAN2 (WAN)               | ~                 |                                      |
| Destination                | WAN2 (WAN)               | ~                 |                                      |
| *Server Address            | testvpnl2tp.vpnazure.net |                   | Enter an IPv4 address or domain name |
| *Username                  | vpn_user                 |                   | 1~64 characters                      |
| *Password                  |                          | ک <del>یر</del> ة | 1~64 characters                      |
| IP Masquerading            |                          |                   |                                      |
| *Maximum Transmission Unit | 1430                     |                   | Default 1430, range 576~1460         |
| Remote Subnet ①            | IP Address / Mask Length |                   |                                      |
|                            |                          | Add               | •                                    |
|                            | Cancel Save              |                   |                                      |

L2TP Client Configuration

| Name                                  | Set a name for this VPN tunnel.                                                                                                    |
|---------------------------------------|----------------------------------------------------------------------------------------------------|
| Status                                | Toggle on/off this L2TP account.                                                                                                    |
| Interface                             | Select the WAN port to be used by VPN.                                                                                                    |
| Destination                           | Select the WANs, VLANs destinations that will be using this VPN.                                                                                                    |
| Server Address                        | Enter the VPN IP address or FQDN.                                                                                                    |
| Username                              | Enter VPN username that has been configured on the server side.                                                                                                    |
| Password                              | Enter VPN password that has been configured on the server side.                                                                                                    |
| IP Masquerading                       | This feature is a form of network address translation (NAT) which allows internal computers with no known address outside their network, to communicate to the outside. It allows one machine to act on behalf of other machines. |
| Maximum<br>Transmission Unit<br>(MTU) | This indicates the size of the packets sent by the router. Please do not change this value unless necessary.                                                                                                    |

| Remote Subnet | <b>Subnet</b> Enter the remote Subnet that has been configured on the server side. |                   |                 |                          |            |  |  |
|---------------|------------------------------------------------------------------------------------|-------------------|-----------------|--------------------------|------------|--|--|
|               |                                                                                    | l                 | 2TP Client Conf | iguration                |            |  |  |
| ick save afte | r completin                                                                        | g all the fields. |                 |                          |            |  |  |
| + Add         |                                                                                    |                   |                 |                          |            |  |  |
| Name          | Status                                                                             | Connection Type   | Interface       | Server Address           | Operations |  |  |
| L2TP          | Dailing                                                                            | L2TP              | WAN             | testvpnl2tp.vpnazure.net | 🗵 🗡        |  |  |
|               |                                                                                    |                   | L2TP Clier      | nt                       |            |  |  |

### **WireGuard**®

WireGuard<sup>®</sup> is a free and open-source VPN solution that encrypts virtual private networks, easy to use, high performance, and secure. GCC601X(W) series supports WireGuard<sup>®</sup> VPN with automatic peer generation and QR code scanning for mobile phones and devices with camera support.

To start using WireGuard<sup>®</sup> VPN, please navigate to the **Web UI**  $\rightarrow$  **VPN**  $\rightarrow$  **WireGuard**<sup>®</sup> **page**. Click on the "**Add**" button to add a WireGuard<sup>®</sup> server as shown below:

| WireGua  | rd®      |        |            |                    |        |          |                   |                      |            |
|----------|----------|--------|------------|--------------------|--------|----------|-------------------|----------------------|------------|
| WireGuar | rd® Peer | rs     |            |                    |        |          |                   |                      |            |
| Add      | Delete   |        |            |                    |        |          |                   |                      |            |
| Na       | ime      | Status | Ports      | WireGuard® Address | Uptime | Upload   | Download          | Current Rate         | Operations |
| wir      | reGuard  |        | WAN2 (WAN) | 192.168.5.143      | 21min  | 🕇 1.36MB | <b>↓</b> 608.27KB | TX:472bps<br>RX:0bps | C B Ū      |

WireGuard® tab

Please refer to the figure and table below when filling up the fields.

| WireGuard® > Edit WireGuard®           |                                              |                                                                        |
|----------------------------------------|----------------------------------------------|------------------------------------------------------------------------|
| * Name                                 | wireGuard                                    | 1~64 characters                                                        |
| Status                                 |                                              |                                                                        |
| * Interface                            | WAN2 (WAN)                                   | ~                                                                      |
| * Monitoring Port                      | 51820                                        | Default 51820, range 1024-65535                                        |
| * Local IP Address                     | 192.168.5.143                                |                                                                        |
| * Subnet Mask                          | 255.255.255.0                                | only support input range 255.255.255.0<br>255.255.255.255 is supported |
| * Destination ()                       | All ×                                        | v                                                                      |
| " Private Key                          | kOWantd5KA8CL+h0C20OOWRP7AqiYsXCCvVre6gq6H0= | 44 bits                                                                |
|                                        | © One-click generation                       |                                                                        |
| Public Key                             | HnWFB0FPIAY7/Z1/2GqbHbLHER+AN+xza+xioxzjmBs= |                                                                        |
|                                        | Сору                                         |                                                                        |
| * Maximum Transmission Unit<br>(MTU) ① | 1420                                         | Default 1420, range 576~1440                                           |

#### Add/Edit WireGuard®

| Name            | Specify a name for Wireguard® VPN.                                                        |
|-----------------|-------------------------------------------------------------------------------------------|
| Status          | Toggle <b>ON</b> or <b>OFF</b> to enable or disable the Wireguard® VPN.                   |
| Interface       | Select from the drop-down list the WAN port.                                              |
| Monitoring Port | Set the local listening port when establishing a WireGaurd® tunnel. <b>Default:</b> 51820 |

| Local IP Address                   | Specify the network that WireGuard® clients (Peers) will get IP address from.                                                                      |
|------------------------------------|----------------------------------------------------------------------------------------------------|
| Subnet Mask                        | Configures the IP address range available to the Peers.                                                                                            |
| Destination                        | Select the Destination(s) from the drop-down list.<br><b>Note:</b> When selecting "All", subsequent new interfaces will be automatically included. |
| Private Key                        | Click on "One-Click Generation" text to generate a private key.                                                                                    |
| Public Key                         | The public key will be generated according to the private key.<br>Click on " <b>Copy</b> " text to copy the public key.                            |
| Maximum Transmission<br>Unit (MTU) | This indicates the size of the packets sent by the router. Please do not change this value unless necessary. By default is 1450.                   |

Add/Edit WireGuard®

Once finished configuring WireGuard<sup>®</sup>, click on the "**Automatic peer generation**" icon to generate peers very quickly and easily as shown in the figures below:

| WireGuard® |        |            |                    |        |                 |                   |                      |            |
|------------|--------|------------|--------------------|--------|-----------------|-------------------|----------------------|------------|
| WireGuard® | Peers  |            |                    |        |                 |                   |                      |            |
| Add Dele   | te     |            |                    |        |                 |                   |                      |            |
| Name       | Status | Ports      | WireGuard® Address | Uptime | Upload          | Download          | Current Rate         | Operations |
| wireGuard  |        | WAN2 (WAN) | 192.168.5.143      | 21min  | <b>†</b> 1.36MB | <b>↓</b> 608.27KB | TX:472bps<br>RX:0bps | C B D      |

WireGuard® tab

Enter a name and toggle status **ON** then click on the "**Save**" button.

| VireGuard® > Automatic Peer generation                       |                                        |                            |                        |                                         |
|--------------------------------------------------------------|----------------------------------------|----------------------------|------------------------|-----------------------------------------|
| ① It can automatically generate peers for mobile phones, com | puters and other terminals, and then o | btain the configuration fr | om the peer list by sc | anning the QR code or downloading it di |
| * Name                                                       | Peer3                                  |                            |                        | 1~64 characters                         |
| Status                                                       |                                        |                            |                        |                                         |
| * IP Address                                                 | 192.168.5.4                            |                            |                        | Range 192.168.5.1~192.168.5.254         |
| Pre-Shared Key                                               | Once enabled, the pre-s                | hared key is automatically | generated              |                                         |
| *Allowed IP Address①                                         | 0.0.0.0                                | /                          | 0                      | •                                       |
|                                                              |                                        |                            | Add                    | •                                       |
| Preferred DNS Server                                         | 192.168.5.143                          |                            |                        |                                         |
| Alternative DNS Server                                       |                                        |                            |                        |                                         |
|                                                              | Cancel Save                            |                            |                        |                                         |

WireGuard<sup>®</sup> Automatic Peer generation – part 1

Now, the user can either download the configuration file and share it, or download a QR code for devices like mobile phones

to scan.

| It can auto | matically generate peers f | or mobile phones, computers and other terminals, and then obtain the configuration from the peer list i  | by scanning the QR code or downloading it dire |
|-------------|----------------------------|----------------------------------------------------------------------------------------------------|------------------------------------------------|
|             | *Name                      | pper4                                                                                                    | 1~64 characters                                |
|             | Status                     | Generate successfully ×                                                                                  |                                                |
|             | *IP Address                | The Peer configuration has been generated successfully, and you can visit the Peer page to view it later | Range 192.168.5.1~192.168.5.254                |
|             | Pre-Shared                 | Each profile can only be used by one                                                                     |                                                |
|             | *Allowed IP                | e e the second terminal at a time                                                                        | •                                              |
|             |                            | Download Configuration File                                                                              | Add 🕒                                          |
|             | Preferred                  |                                                                                                    |                                                |
|             | Alternativ                 |                                                                                                    |                                                |

WireGuard<sup>®</sup> Automatic Peer generation – part 2

#### Peers

On the peers' tab, the user can create peers manually by clicking on the "Add" button.

| VireGuard® |        |                    |           |                            |                |                                   |                 |             |            |
|------------|--------|--------------------|-----------|----------------------------|----------------|-----------------------------------|-----------------|-------------|------------|
| WireGuard® | Peers  |                    |           |                            |                |                                   |                 |             |            |
| Add Dek    |        |                    |           |                            | All Generat    | ion 🗸 All WireG                   | iuard® v        | Q           |            |
| Name       | Status | Generation<br>Mode | WireGuard | Endpoint Address<br>: Port | Last Handshake | Actual Endpoint<br>Address : Port | Upload          | Dowi        | Operations |
|            |        | Auto Generated     | wireGuard | 4.                         | 6min ago       | 192.168.5.52:5224<br>7            | <b>†</b> 40.7KB | ♦ 16        | 1 🖩 🗹 🗇    |
|            |        | Auto Generated     | wireGuard |                            | ~              |                                   | 🕈 ОВ            | <b>↓</b> OE | ⊻ ஜ ८ ⊡    |
| peer2      |        | Auto Generated     | wireGuard |                            | 6min ago       | 192.168.5.127:550<br>18           | 🕈 103.15KB      | ♦ 64        | ⊎ 🖩 🗹 🔟    |
| Peer1      |        | Add Manually       | wireGuard | 192.168.5.143:518<br>20    |                |                                   | ↑ OB            | ♦ OE        |            |

WireGuard® – Peers tab

Please refer to the figure below when filling up the fields.

| *Name                          | Peer1                              | 1~64 characters |               |                          |
|--------------------------------|------------------------------------|-----------------|---------------|--------------------------|
| Status                         |                                    |                 |               |                          |
| *WireGuard                     | wireGuard                          |                 |               |                          |
| * Public Key                   | HnWFB0FPIAY7/Z1/2GqbHbLHER+AN+xza+ | 44 bits         |               |                          |
| Pre-Shared Key                 |                                    | ų               | 44 bits       |                          |
|                                | One-click generation               |                 |               |                          |
| *Allowed IP Address            | 192.168.70.0                       | /               | 24            | •                        |
|                                | 192.168.80.0                       | 1               | 24            | •                        |
|                                |                                    |                 | Add           | 0                        |
| Endpoint Address()             | 192.168.5.143                      |                 |               |                          |
| Endpoint Port ()               | 51820                              |                 | Range 1~65535 |                          |
| * Persistent Keepalive(Sec) () | 25                                 |                 |               | Default 25, range 1~6553 |

WireGuard® – add/edit peer

The user can download the config file after adding the peer.

| Peer_peer2.c                   | onf         | » 📔 📙 All Bookmarks |
|--------------------------------|-------------|---------------------|
| 230 B • Done                   |             | D   🚺 admin 🗸       |
|                                |             |                     |
|                                |             |                     |
| . v All WireG                  | juard®      | Q                   |
| tual Endpoint<br>ldress : Port | Upload      | Dowi Operations     |
| 2.168.5.52:5224                | 🕇 49.52KB   | ↓ 16 냋 🕮 🗹 前        |
|                                | <b>†</b> 0B | ↓ 0E 🔟 🖭 🗹 🔟        |
| 2.168.5.127:550                | 🕇 113.7KB   | ↓64 🕁 🖫 🗹 🔟         |
|                                | <b>†</b> 0B | ↓ OE 🗹 🔟            |
|                                | Total: 4    | < 1 > 10 / page ∨   |

WireGuard<sup>®</sup> – download peer config

Or scanning the QR code for devices with camera support.

|        |              |         |   | All Generat | tion 🗸 🛛 All Wired                | Guard® ~         | Q           |     |       |     |   |
|--------|--------------|---------|---|-------------|-----------------------------------|------------------|-------------|-----|-------|-----|---|
| Status | Gene<br>Mode | QR Code | × | ndshake     | Actual Endpoint<br>Address : Port | Upload           | Down        | Ope | ratio | ons |   |
|        | Auto         |         |   | 30          | 192.168.5.52:5224<br>7            | <b>†</b> 50.96KB | ♣ 16        | 4   | 89    | Ľ   | Ē |
|        | Auto         |         |   |             | -                                 | 🕈 ОВ             | <b>↓</b> OE | 4   |       | ľ   | Ū |
|        | Auto         |         |   | 30-         | 192.168.5.127:550<br>18           | 115.07KD         | + 04        | 4   |       | ľ   | Ũ |
| •      | Add N        |         |   |             |                                   | 🕈 0B             | ↓ OE        | ß   | Ū     |     |   |

WireGuard<sup>®</sup> – scan peer config

## Remote Users

To create the VPN user accounts, please navigate to **VPN**  $\rightarrow$  **Remote Users** then click "Add". The account configured will be used for the client to authenticate into the VPN server. The remote client user that can be created in this section is for PPTP, IPSec, and OpenVPN.

| Bornoto Licore > Add Licor |  |  |  |
|----------------------------|--|--|--|

| Remote Users / Add User |                             |                                                                              |
|-------------------------|-----------------------------|------------------------------------------------------------------------------|
| *Name                   |                             | 1~64 characters                                                              |
| Status                  |                             |                                                                              |
| Server Type             | PPTP IPSec OpenVPN®         |                                                                              |
| Server Name             | Please Select Server Name 🗸 |                                                                              |
| *Username               |                             | 1~64 characters, only support input<br>English, numbers, characters @ ! \$ % |
| *Password               | h <sub>rt</sub> ć           | 1~64 characters, only support input<br>English, numbers, characters @ ! \$ % |
| Client Subnet           | IP Address / Mask Length    |                                                                              |
|                         | Ado                         |                                                                              |
|                         | Cancel Save                 |                                                                              |

Add VPN Remote Users

| Name          | Enter a name for the user. This name will not be used to log in. |
|---------------|------------------------------------------------------------------|
| Status        | Enable or disable this account.                                  |
| Server Type   | Choose the type of the server.   PPTP IPSec OpenVPN              |
| Server Name   | Enter the server's name.                                         |
| Username      | Enter the username. This username will be used to log in.        |
| Password      | Enter the password.                                              |
| Client Subnet | Specify the client subnet.                                       |

#### Add VPN Remote Users

To authenticate a remote user into the VPN server successfully, the username and password are used alongside the client certificate. To create a client certificate please refer to the Certificates section.

To configure the VPN clients for each VPN server type, please refer to the respective VPN client configuration above.

## ROUTING

### **Policy Routes**

In this section, the user can create a policy route to either load balance or backup (Failover) between 2 or more WAN ports. This feature allows a network administrator to make advanced routing decisions for traffic passing through the router and for high granularity control over policies that dictate what WAN port and even VLAN, traffic should use. Traffic controlled this way can be balanced across multiple VLANs.

### Load Balance Pool

To create a load balance rule, navigate to **the** Routing  $\rightarrow$  Policy Routes page  $\rightarrow$  Load Balance Pool tab, click on the "Add" button, then select the mode (Load Balance or Backup), after selecting the WAN ports from the drop-down list and specify the Weight for each port added. Please refer to the figures below:

| Policy Routes                  |              |            |                   |        |            |
|--------------------------------|--------------|------------|-------------------|--------|------------|
| oad Balance Pool Policy Routes |              |            |                   |        |            |
| Add Delete                     |              |            |                   |        |            |
| Name                           | Mode         | Interfaces | Interface         | Weight | Operations |
| ~ Failover                     | Backup       | 2          | 3 (WAN) Preferred | 1      | ľŪ         |
|                                | Load Palance | 3          | WAN1 (WAN)        | 1      | TP3        |

Load Balance Pool

| Policy Routes > Add Load Balance Rule |                     |                 |  |  |  |  |  |  |
|---------------------------------------|---------------------|-----------------|--|--|--|--|--|--|
| *Name                                 | Load Balancing mode | 1-64 characters |  |  |  |  |  |  |

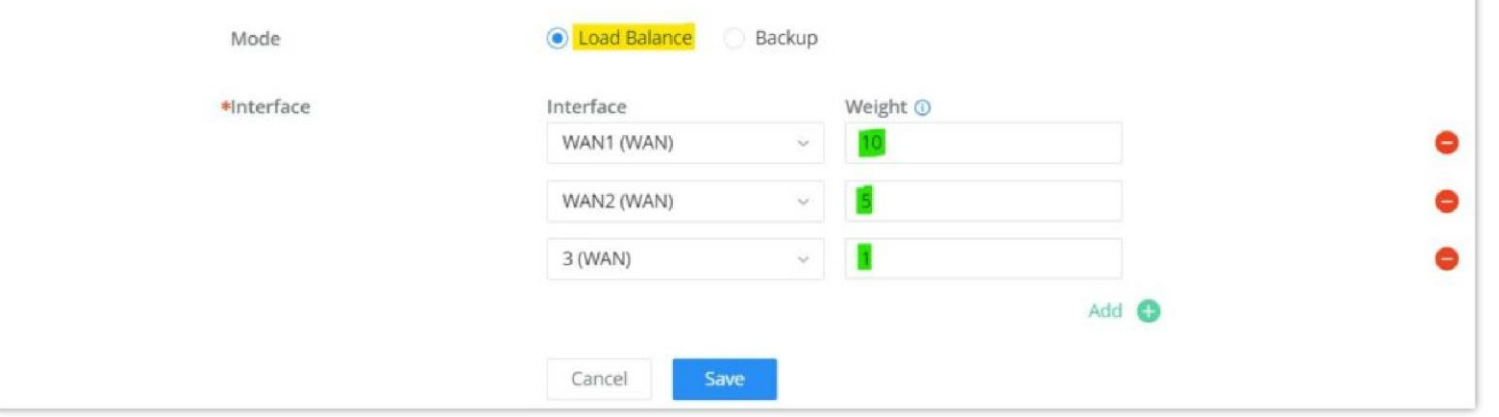

Load Balance Pool – Load Balance mode

| Policy Routes > Edit Load Balance Rule |                       |           |                 |
|----------------------------------------|-----------------------|-----------|-----------------|
| *Name                                  | Backup mode           |           | 1~64 characters |
| Mode                                   | Load Balance 💿 Backup |           |                 |
| *Preferred Interface                   | Interface             | Weight () |                 |
|                                        | WAN1 (WAN) ~          | 10        | •               |
|                                        | WAN2 (WAN) $\sim$     | 5         | •               |
|                                        |                       | Add       | Θ               |
| *Alternate Interface                   | Interface             | Weight () |                 |
|                                        | 3 (WAN) ~             | 10        | •               |
|                                        | WAN 4 (WAN) $\sim$    | 1         | •               |
|                                        |                       | Add       | 0               |
|                                        | Cancel Save           |           |                 |

Load Balance Pool – Backup mode

#### Note:

- For the Weight: The default is 1 and the value can be from 1~10 with 10 being the highest weight.
- The number of WAN ports depends on the GWN router model.

### **Policy Route**

On the second tab (Policy Routes), the user can specify which Networks (VLAN) can use which Load Balance rule (must be created first), also the user can specify the protocol type, source, and destination IP and even assign a schedule for it.

To create a Policy Route, please navigate to **Routing**  $\rightarrow$  **Policy Routes page**  $\rightarrow$  **Policy Routes tab**, then click on the "**Add**" button as shown below:

| olicy Routes      |               |           |               |              |                   |             |                        |                  |                 |
|-------------------|---------------|-----------|---------------|--------------|-------------------|-------------|------------------------|------------------|-----------------|
| .oad Balance Pool | Policy Routes |           |               |              |                   |             |                        |                  |                 |
| Add Delete        |               |           |               |              |                   |             |                        |                  |                 |
| Name              | Status        | IP Family | Protocol Type | Source Group | Source IP Address | Source Port | Destination IP Address | Destination Port | Loai Operations |
|                   |               |           |               |              |                   |             |                        |                  |                 |

Policy Routes page

| Policy Routes > Edit Policy Route |                        |                 |    |
|-----------------------------------|------------------------|-----------------|----|
|                                   | Name                   | Policy route    |    |
|                                   | Status                 |                 |    |
|                                   | IP Family              | Any  IPv4       |    |
|                                   | Protocol Type          | All             | U. |
|                                   | Source Group ()        | Default (VLAN)  |    |
|                                   | Source IP Address      |                 |    |
|                                   | Destination IP Address |                 |    |
|                                   | Load Balance           | Backup mode     |    |
|                                   | Schedule               | Backup Schedule |    |
|                                   |                        | Cancel Save     |    |

Add Policy Route

#### Note:

If the Source and Destination IP address field is left empty, the policy route will take any IP address.

## **Static Routes**

Static routing is a form of routing by manually configuring the routing entries, rather than using dynamic routing traffic for any service that requires a static address that never changes.

GCC601X(W) supports setting manually IPv4 or IPv6 Static Routes which can be accessed from GCC601X(W)WebGUI Routing  $\rightarrow$  Static Routing.

To add a new Static Route, the user needs to click on [+ Add]

| Static Routing          |                     |             |             |                    |             |        |            |
|-------------------------|---------------------|-------------|-------------|--------------------|-------------|--------|------------|
| IPv4 Static Routing     | IPv6 Static Routing |             |             |                    |             |        |            |
| Add Manually Add Delete |                     |             |             |                    |             |        |            |
| Name                    | Status              | IP Address  | Subnet Mask | Outgoing Interface | Next Hop    | Metric | Operations |
| Routing Table           |                     |             |             | No data            |             |        |            |
| IP Address              |                     | Outgoing Ir | nterface    |                    | Next Hop    |        | Metric     |
| 0.0.0.0/0               |                     | WAN2 (WAN   | )           |                    | 192.168.5.1 |        | 41         |
| 192.168.5.0/24          |                     | WAN2 (WAN   | )           |                    | 0.0.0.0     |        | 41         |
| 192.168.80.0/24         |                     | Default     |             |                    | 0.0.0.0     |        | 0          |

Static Routing Page

| Static Routing > Add IPv4 Static Routing |             |                                                                      |
|------------------------------------------|-------------|----------------------------------------------------------------------|
| *Name                                    |             | 1~64 characters                                                      |
| Status                                   |             |                                                                      |
| *IP Address                              |             |                                                                      |
| *Subnet Mask                             |             |                                                                      |
| *Outgoing Interface                      | WAN2(WAN)   |                                                                      |
| Next Hop                                 |             |                                                                      |
| *Metric 🛈                                | 60          | The default is 60, with a range of 1-255. 1 is the highest priority. |
|                                          |             |                                                                      |
|                                          |             |                                                                      |
|                                          |             |                                                                      |
|                                          |             |                                                                      |
|                                          |             |                                                                      |
|                                          | Cancel Save |                                                                      |
|                                          |             |                                                                      |

Add IPv4 Static Routing

| Name   | Specify a name for the Static Routing |
|--------|---------------------------------------|
| Status | enable or disable the Static Routing  |

| IP Address         | Specify the IP address                                                                                                    |
|--------------------|----------------------------------------------------------------------------------------------------|
| Subnet Mask        | Enter the Subnet Mask                                                                                                    |
| Outgoing Interface | Select the interface                                                                                                    |
| Next Hop           | Specify the next Hop                                                                                                    |
| Metric             | When there are multiple routings in the network that can reach the same destination, the priority of routing rules can be adjusted by setting metric, and the packets will be forwarded according to the path with the smallest metric. |

# **TRAFFIC MANAGEMENT**

### **Traffic Statistics**

When traffic statistics are enabled, the GCC601X(W) will start identifying the traffic and generating statistics. The statistics will be represented graphically as shown in the screenshot below. The feature displays the name and the type of the service generating the traffic to easily identify which services are being used and which clients are using them.

#### Note

The GCC601X(W) supports up to a month of traffic statistics data.

|                                                                                                    |                                                                                                    |                                                                    |                                                                             |                                                                                         |                                                                                          | IB Traffic Statistics Set                                          |
|----------------------------------------------------------------------------------------------------|----------------------------------------------------------------------------------------------------|--------------------------------------------------------------------|-----------------------------------------------------------------------------|-----------------------------------------------------------------------------------------|------------------------------------------------------------------------------------------|--------------------------------------------------------------------|
| ecently 12H                                                                                                | 1D 1W 1M                                                                                             |                                                                    |                                                                             |                                                                                         |                                                                                          |                                                                    |
| App Group Traffic Statis                                                                                   | tics                                                                                                 |                                                                    |                                                                             | APP Traffic Statistics                                                                  |                                                                                          |                                                                    |
|                                                                                                    | - Ge                                                                                                 | eneric 40.08%                                                      |                                                                             |                                                                                         | Unkno                                                                                    | wm <b>40.08%</b>                                                   |
|                                                                                                    | En                                                                                                   | terprise Services 30.42%                                           |                                                                             |                                                                                         | Micros                                                                                   | oft Services 20.07%                                                |
|                                                                                                    | E Bu                                                                                                 | isiness 6.58%                                                      | <                                                                           | _                                                                                       | Adobe                                                                                    | Services 8.27%                                                     |
|                                                                                                    | • M                                                                                                  | ail 6.519                                                          | é.                                                                          |                                                                                         | Google                                                                                   | e APIs 6.58%                                                       |
|                                                                                                    | Co                                                                                                   | inference 5.179                                                    |                                                                             |                                                                                         | Google                                                                                   | e Mail 6.51%                                                       |
|                                                                                                    |                                                                                                    |                                                                    |                                                                             |                                                                                         |                                                                                          |                                                                    |
| APP List                                                                                                   |                                                                                                    |                                                                    |                                                                             |                                                                                         | All App Groups 🗸 🗸                                                                       | Q. Search Name                                                     |
| APP List<br>Name                                                                                           | App Group                                                                                            | Percentage                                                         | Total 🗘                                                                     | Upload ‡                                                                                | All App Groups – ~<br>Download =                                                         | Q. Starth Name<br>Visits \$                                        |
| APP List<br>Name<br>Unknown                                                                                | App Group<br>Generic                                                                                 | Percentage<br>40.08%                                               | Tetal 0<br>472-25K8                                                         | Upłoad ‡<br>† 471,44KB                                                                  | All App Groups ~<br>Download ÷<br>\$ 8248                                                | Q. Search Name<br>Visits 0<br>6                                    |
| APP List<br>Name<br>Unknown<br>Microsoft Services                                                          | App Group<br>Generic<br>Enterprise Services                                                          | Percentage<br>40.08%<br>20.07%                                     | Total =<br>472.25KB<br>236.51KB                                             | Upload *                                                                                | All App Groups ~<br>Download ©<br># 8248<br># 08                                         | Q. Search Name<br>Visits 0<br>6<br>1                               |
| APP List Name Unknown Microsoft Services Adobe Services                                                    | App Group<br>Generic<br>Enterprise Services<br>Enterprise Services                                   | Percentage<br>40.08%<br>20.07%<br>8.27%                            | Total 0<br>472.25KB<br>236.51KB<br>97.43KB                                  | Upload *                                                                                | All App Groups ~<br>Download ₹<br>♣ 8248<br>♣ 08<br>♣ 08                                 | Q Search Name<br>Visits 0<br>6<br>1<br>1                           |
| APP List Name Unknown Microsoft Services Adobe Services Google APbs                                        | App Group<br>Generic<br>Enterprise Services<br>Enterprise Services<br>Business                       | Percentage<br>40.08%<br>20.07%<br>8.27%<br>6.58%                   | Total ©<br>472.25KB<br>236.51KB<br>97.43KB<br>77.51KB                       | Upload ÷                                                                                | All App Groups ~<br>Download €<br>& 8248<br>& 08<br>& 08<br>& 08<br>& 08<br>& 08         | Q. Search Name<br>Visits 0<br>6<br>1<br>1<br>1                     |
| APP List Name Unknown Microsoft Services Adobe Services Google APIs Google Mail                            | App Group<br>Generic<br>Enterprise Services<br>Enterprise Services<br>Business<br>Mail               | Percentage<br>40.08%<br>20.07%<br>8.27%<br>6.58%<br>6.51%          | Total 0<br>472.25KB<br>236.51KB<br>97.43KB<br>77.51KB<br>76.71KB            | Upload ÷                                                                                | All App Groups ~<br>Download ©<br>♣ 8248<br>♣ 08<br>♣ 08<br>♣ 08<br>♣ 08<br>♣ 08<br>♣ 08 | Q. Search Name<br>Visits 0<br>6<br>1<br>1<br>1<br>1<br>1           |
| APP List<br>Name<br>Unknown<br>Microsoft Services<br>Adobe Services<br>Google APIs<br>Google Mail<br>Slack | App Group<br>Generic<br>Enterprise Services<br>Enterprise Services<br>Business<br>Mail<br>Conference | Percentage<br>40.08%<br>20.07%<br>8.27%<br>6.58%<br>6.51%<br>5.17% | Total *<br>472.25KB<br>236.51KB<br>97.43KB<br>77.51KB<br>76.71KB<br>60.88KB | Upload 0<br>4 471.44KB<br>2 236.51KB<br>9 77.43KB<br>7 77.51KB<br>9 76.71KB<br>6 0.85KB | All App Groups                                                                           | Q. Search Name<br>Visits 0<br>6<br>1<br>1<br>1<br>1<br>1<br>1<br>1 |

Traffic Statistics and Analysis

To enable traffic statistics, navigate to the **Traffic Management**  $\rightarrow$  **Traffic Statistics** page, on the top right corner, click on "Traffic Statistics Settings" as shown in the figure above, then toggle ON "Traffic Statistics".

The users have also the option to enable Al Recognition, when enabled, AI deep learning algorithms will be used to optimize the accuracy and reliability of application classification, which may consume more CPU and memory resources.

|                                 | Traffic Statis        | stics Setting |  |
|---------------------------------|-----------------------|---------------|--|
| ① If disabled, historical traff | ic statistics will be | e cleared.    |  |
| Traffic Statistics              | 5                     |               |  |
| AI Recognition (                | D                     |               |  |
|                                 |                       |               |  |
|                                 | Cancel                | Save          |  |

Enable Traffic Statistics

### QoS

Quality of Service (QoS) is a feature that allows the prioritization of the latency-sensitive traffic exchanged between the WAN and the LAN hosts. This will offer more control over the usage of a limited bandwidth and ensure that all application services are not affected by the amount of traffic exchanged.

#### **General Settings**

On this page, the user will be able to allocate a percentage of the download and the upload bandwidth to 4 classes. These classes can be assigned to applications to determine which application traffic will be prioritized, this includes the inbound and the outbound traffic. Also, it's possible to tag outbound traffic with DSCP tags for each class.

| los                                                             |                     |                  |                      |                   |                     |
|-----------------------------------------------------------------|---------------------|------------------|----------------------|-------------------|---------------------|
| eneral Settings APP Class Class                                 | Rules VolP Settings |                  |                      |                   |                     |
| * Bandwidth Limit                                               |                     |                  |                      |                   |                     |
| WAN1                                                            |                     |                  |                      |                   |                     |
| 🕈 Upload Bandwidth                                              | Status: 🚫           | Maximum: 200Mbps | Class1(Highest): 25% | Class2(High): 25% | Class3(Medium): 25% |
| 🖡 Download Bandwidth                                            | Status: 🚺           | Maximum: 200Mbps | Class1(Highest): 25% | Class2(High): 25% | Class3(Medium): 25% |
| <ul> <li>Tag Outbound Traffic</li> <li>Class1(Highes</li> </ul> | t) DSCP Tag N       | one              |                      | v                 |                     |
| Class2(High) D                                                  | DSCP Tag N          | one              |                      | v                 |                     |
| Class3(Mediur                                                   | m) DSCP Tag N       | one              |                      | ×                 |                     |
| Class4(Low) D                                                   | SCP Tag N           | one              |                      | v.                |                     |
|                                                                 |                     | Cancel Save      |                      |                   |                     |

QoS – General Settings

To set Upload/Download bandwidth percentage for each class, click on the edit button Z.

### Note:

If the bandwidth value is incorrect, QoS might not work properly. Before enabling QoS, please check the upload and bandwidth rates of your connection, or contact your ISP to obtain the exact upload and download values. The total sum of the bandwidth percentages cannot exceed 100%.

| If the bandwidth is incorrect, Qos cannot work properly. Before e | nabling Qos, please check the rate o | r contact your ISP to obtain the exact bandy | vidth. The total proportion of bandwidth cannot ex               |
|-------------------------------------------------------------------|--------------------------------------|----------------------------------------------|------------------------------------------------------------------|
| Upload Bandwidth                                                  |                                      |                                              |                                                                  |
| Status                                                            |                                      |                                              |                                                                  |
| Maximum Upload Bandwidth                                          | 100                                  | Mbps ~                                       | Default 100Mbps, range is 1–1024. If<br>empty, there is no limit |
| Class1(High) (%)                                                  | 40                                   |                                              | Range 1-97                                                       |
| Class2(Medium) (%)                                                | 30                                   |                                              | Range 1-97                                                       |
| *Class3(Low) (%)                                                  | 20                                   |                                              | Range 1~97                                                       |
| +Class4(Lowest) (%)                                               | 10                                   |                                              | Range 1~97                                                       |
| Download Bandwidth                                                |                                      |                                              |                                                                  |
| Status                                                            |                                      |                                              |                                                                  |
| Maximum Download Bandwidth                                        | 200                                  | Mbps ~                                       | Default 100Mbps, range is 1~1024. If<br>empty, there is no limit |
| Class1(High) (%)                                                  | 40                                   |                                              | Range 1~97                                                       |

WAN Port QoS Settings

| Upload/Download Bandwidth |                                    |  |
|---------------------------|------------------------------------|--|
| Status                    | Toggle QoS for the WAN port on/off |  |

| Maximum Upload/Download<br>Bandwidth | Specify the maximum upload/download speed for the WAN port. |
|--------------------------------------|-------------------------------------------------------------|
| Class1 (High)                        | Specify the bandwidth percentage allocated for Class1.      |
| Class2 (Medium)                      | Specify the bandwidth percentage allocated for Class2.      |
| Class1 (Low)                         | Specify the bandwidth percentage allocated for Class3.      |
| Class1 (Lowest)                      | Specify the bandwidth percentage allocated for Class4.      |

Click on 🔟 bandwidth statistics icon to get a general overview of the upload/download bandwidth status.

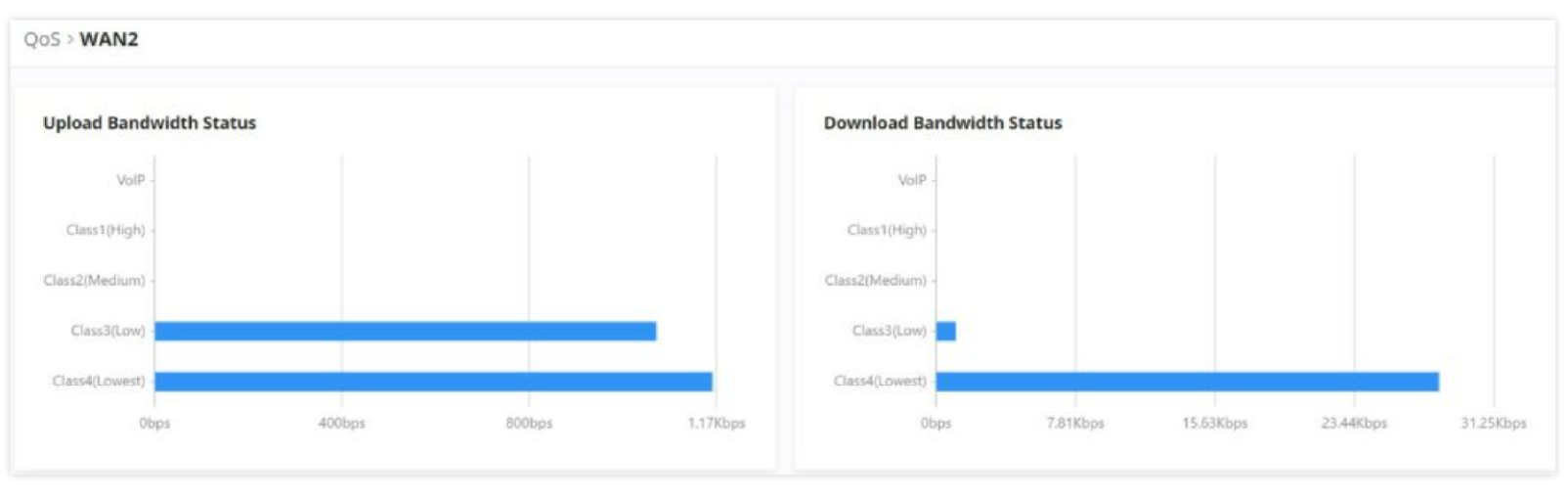

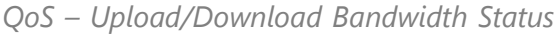

#### **APP Class**

GCC601X(W) can prioritize the traffic of applications by category or individually. The priority level can be set in 4 classes, class 1 having the highest priority and class 4 having the lowest priority. To access APP Class settings, please access the web GUI of the router then navigate to **Traffic Management**  $\rightarrow$  **QoS**  $\rightarrow$  **APP Class**.

#### • Application Priority

Under **Application Priority**, the users can select a category then specify the priority (Highest, High, Medium, low or none), please check the figure below:

| Qos | s                   |                                              |              |                                 |                                        |                |                                |                |                                      |
|-----|---------------------|----------------------------------------------|--------------|---------------------------------|----------------------------------------|----------------|--------------------------------|----------------|--------------------------------------|
| Ge  | neral Settings A    | PP Class Class Rules                         | VoIP Se      | ttings                          |                                        |                |                                |                |                                      |
|     | pplication Priority | Override the Application I                   | Priority     |                                 |                                        |                |                                |                |                                      |
| В   | atch Setting R      | eset                                         |              |                                 |                                        |                |                                |                |                                      |
|     | Class4(Low) ~       | Advertisement and<br>Analytic Services (162) |              | Class4(Low) ~                   | App-Stores and OS<br>Updates (14)      | Class2(High) ~ | Audio Entertainment (58)       | Class3(Med ~   | Books and Magazines<br>(18)          |
|     | Class3(Med ~        | Browsers (4)                                 | ~            | Class2(High) ~                  | Business (62)                          | Class2(High) ~ | Cloud and CDN Services<br>(49) | Class2(High) ~ | Conference (21)                      |
| ~   | Class2(High) ~      | Database (3)                                 | ~            | Class1(Hig v                    | Development Tools and<br>Services (92) | Class1(Hig ~   | Device Security (31)           | Class2(High) ~ | E-Commerce (38)                      |
|     | Class3(Med ~        | Education (36)                               |              | Class1(Hig ~                    | Enterprise Services (186)              | Class4(Low) ~  | File Transfer (29)             | Class2(High) ~ | Finance (60)                         |
|     | Class2(High) ~      | Food and Drink (13)                          | $\checkmark$ | Class1(Hig., ^                  | Gaming (257)                           | Class3(Med ~   | Generic (2)                    | Class3(Med ~   | Health and Fitness (19)              |
|     | Class2(High) ~      | M2M and IoT (1)                              |              | Class1(Highest)<br>Class2(High) | Mail (12)                              | Class3(Med ~   | Messaging (54)                 | Class4(Low) ~  | Multimedia Service<br>Providers (80) |
|     | Class2(High) ~      | Navigation (21)                              |              | Class3(Medium)<br>Class4(Low)   | Network Management<br>(15)             | Class3(Med ~   | News (56)                      | Class3(Med v   | Organizers (13)                      |
|     | Class4(Low) ~       | Peer to Peer (13)                            |              | None                            | Remote Control (9)                     | Class3(Med ~   | Search Engine (8)              | Class4(Low) ~  | Sharehosting (34)                    |
|     | Class2(High) v      | Smart Home (3)                               |              | Class3(Med v                    | Social (106)                           | Class2(High) ~ | Streaming (228)                | Class2(High) ~ | Travel and<br>Transportation (35)    |
|     | Class3(Med ~        | Tunnel (93)                                  |              | Class2(High) v                  | Virtual and Augmented<br>Reality (2)   | Class1(Hig v   | Voice over IP (24)             | Class2(High) ~ | Wallet (1)                           |

QoS – APP Class

It's also possible to select many categories and then click on "**Batch Settings**" to apply QoS Priority on all of them at once.

| Application Priority Override the Application Priority |                |   |
|--------------------------------------------------------|----------------|---|
| Batch Setting Reset                                    | Batch Setting  | × |
|                                                        | * OoS Priority |   |

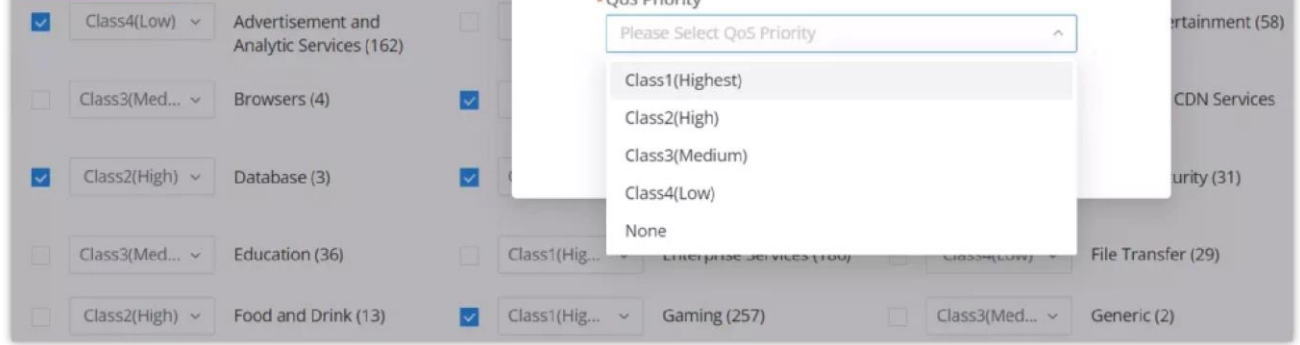

QoS – Apps Class – Configure Classes

#### • Override the Application Priority

The previous option (Application Priority) applies the priority on the whole category, if the users want to make an exception or add a specific application, under "**Override the Application Priority**", click on "**Add**" button as shown below:

| Application Priority | Override the | e Application Priority |  |              |            |
|----------------------|--------------|------------------------|--|--------------|------------|
| Add Delete           |              |                        |  |              |            |
| Priority             | Status       | Apps                   |  | QoS Priority | Operations |
| 1                    |              | ① Yahoo Analytics      |  | Class4(Low)  | ≡ 🛛 🗉      |

QoS – Apps Class – Override the Application Priority

Then, select the specific applications even from different categories, after that select the QoS priority from the drop-down list. This will override the Application Priority applied on the whole category.

| QoS > Edit Overlay Application Priority |                                                   |               |                 |
|-----------------------------------------|---------------------------------------------------|---------------|-----------------|
| Status                                  |                                                   |               |                 |
| QoS Priority                            | Class4(Low)                                       |               |                 |
| * Apps Selected(8)                      | Class1(Highest)<br>Class2(High)<br>Class3(Medium) |               | Search App Name |
| * Advertisement and Analy               | Class4(Low)                                       |               |                 |
| Sense                                   | None                                              |               | AdSafeProtected |
| AdTiming                                | Adcolony                                          | 🔽 Adex        | Adjust          |
| Admixer                                 | Adobe Experience Cloud                            | Adtech Studio | Adtelligent     |
| Airship                                 | Amazon Ads                                        | Amobee        | Amplitude       |
| Aniview                                 | Anzu VR                                           | AppDynamics   | - AppLovin      |
| AppMetrica                              | Apple Advertising                                 | AppsFlyer     | Apptentive      |
| Apteligent                              | Avo                                               | Bebi          | Beeswax         |
|                                         | Cancel                                            | Save          |                 |

QoS – Apps Class – Add/Edit Override the Application Priority

### Note

App Class may take some time to be applied since the router needs to inspect a sufficient number of packets to identify the traffic generated by the application.

### **Class Rules**

QoS class rules are rules that set the QoS based on source and/or destination IP addresses, and source and destination ports.

| QoS > Add Class Rule   |                           |                                                                          |
|------------------------|---------------------------|--------------------------------------------------------------------------|
| *Name                  |                           | 1-64 characters                                                          |
| Status                 |                           |                                                                          |
| IP Family              | Any IPv4 IPv6             |                                                                          |
| Protocol Type          | TCP/UDP      TCP      UDP |                                                                          |
| Source IP Address      |                           | Enter the IP address/mask length, such as "192.168.122.0/24"             |
| Source Port ()         |                           | The valid range is 1-65535. You can enter a single port or a port range. |
| Destination IP Address |                           | Enter the IP address/mask length, such as<br>"192.168.122.0/24"          |
| Destination Port ()    |                           | The valid range is 1-65535. You can enter a single port or a port range. |
| *Priority              | Please Select Priority    | ~                                                                        |
| DSCP ()                | None                      | ~                                                                        |
|                        | Cancel Save               |                                                                          |

QoS – Add Class Rules

| Name      | Enter the name of the class. The character limit is 1-94 characters. |
|-----------|----------------------------------------------------------------------|
| Status    | Enable or disable the class's status.                                |
| IP Family | Choose the IP family:                                                |

|                        | <ul> <li>Any: The IP addresses allowed can either be IPv4 or IPv6.</li> <li>IPv4: The IP addresses allowed are strictly IPv4.</li> <li>IPv6: The IP addresses allowed are strictly IPv6.</li> </ul>                                                                                                    |
|------------------------|----------------------------------------------------------------------------------------------------|
| Protocol Type          | <ul> <li>Choose the protocol type:</li> <li>TCP/UDP: The QoS class will apply to both TCP and UDP traffic.</li> <li>TCP: The QoS class will apply only to the TCP traffic.</li> <li>UDP: The QoS class will apply only to the UDP traffic.</li> </ul>                                                                                                    |
| Source IP Address      | Enter the source IP address/mask length. E.g.,"192.168.122.0/24"                                                                                                    |
| Source Port            | <ul> <li>Enter a single port number, multiple port numbers, or a range of ports number.</li> <li>Example: <ul> <li>To enter a single port number, type the port number such as "3074".</li> <li>To enter multiple port numbers, type the port numbers with a comma in between each port number, such as "3074, 5060, 10000".</li> <li>To enter a range of port, enter the first port number in the range, then type a dash (-) and enter the last port number in the range. E.g., "10000-20000"</li> </ul> </li> <li>Note: The valid range of port numbers that can be entered is 1-65535.</li> </ul> |
| Destination IP Address | Enter the destination IP address/mask length. E.g.,"192.168.122.0/24"                                                                                                    |
| Destination Port       | <ul> <li>Enter a single port number, multiple port numbers, or a range of ports number.</li> <li>Example: <ul> <li>To enter a single port number, type the port number such as "3074".</li> <li>To enter multiple port numbers, type the port numbers with a comma in between each port number, such as "3074, 5060, 10000".</li> <li>To enter a range of port, enter the first port number in the range, then type a dash (-) and enter the last port number in the range. E.g., "10000-20000"</li> </ul> </li> <li>Note: The valid range of port numbers that can be entered is 1-65535.</li> </ul> |
| Priority               | Select the class of priority.                                                                                                    |
| DSCP                   | Choose a DSCP value.                                                                                                    |

QoS – Add Class Rules

### **VoIP Settings**

VoIP Settings in QoS allow the user to identify and prioritize the VoIP traffic that is forwarded by the GCC601X(W). To configure this option, please access the web UI of the GCC601X(W) and navigate to **Traffic Management**  $\rightarrow$  **QoS**  $\rightarrow$  **VoIP Settings**, then toggle on the "**VoIP Prioritization**", which specifies the SIP UDP port, by default the port number is 5060.

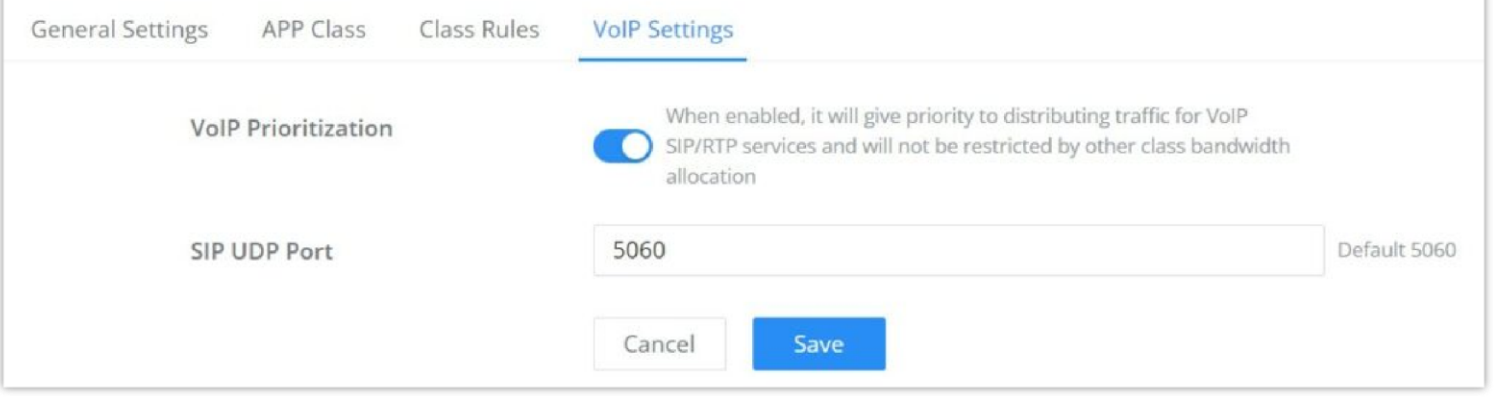

VoIP Settings

### **Bandwidth Limit**

The Bandwidth limit feature helps to limit bandwidth by specifying the maximum upload and download limit, then this limit can be applied to each IP/MAC address or applied to all IP addresses in the IP address range. Navigate to **Web UI**  $\rightarrow$  **Traffic Management**  $\rightarrow$  **Bandwidth Limit**.

| Bandy | width Limit |        |                     |                 |             |                             |                                  |               |
|-------|-------------|--------|---------------------|-----------------|-------------|-----------------------------|----------------------------------|---------------|
| Ad    | d Delete    |        |                     |                 |             |                             |                                  |               |
|       | Name        | Status | Range<br>Constraint | IP Address      | MAC Address | Maximum Upload<br>Bandwidth | Maximum<br>Download<br>Bandwidth | Operations    |
|       | Guests      |        | IP Address          | 192.168.10.0/24 |             | 10Mbps                      | 20Mbps                           | C ū           |
|       |             |        |                     |                 |             |                             | Total: 1 <                       | 1 > 20/page ∨ |

Bandwidth Limit page

To add a bandwidth rule, please click on the "Add" button or click on the "Edit" icon as shown above.

Please refer to the figure below:

| *Name                      | Guests                |   | 1~64 characters |     |                                                        |
|----------------------------|-----------------------|---|-----------------|-----|--------------------------------------------------------|
| Status                     |                       |   |                 |     |                                                        |
| Range Constraint           | IP Address            |   |                 | ~   |                                                        |
| Application Mode 🛈         | Individual     Shared |   |                 |     |                                                        |
| *IP Address/Mask Length    | 192.168.10.0          | 1 | 24              |     | •                                                      |
|                            |                       |   |                 | Add | Đ                                                      |
| Maximum Upload Bandwidth   | 10                    |   | Mbps            | ~   | The range is 1~1024, if it is empty, there is no limit |
| Maximum Download Bandwidth | 20                    |   | Mbps            | ~   | The range is 1~1024, if it is empty, there i no limit  |
| Bandwidth Schedule         |                       |   |                 |     |                                                        |
| * Schedule                 | Office hours          |   |                 | ~   |                                                        |

Add/edit Bandwidth rule

#### Note:

Application Mode: Select "Individual" to set the maximum upload bandwidth and maximum download bandwidth that can be used by each IP address, and "shared" to set the sum of the maximum upload bandwidth and maximum download bandwidth that can be used by all IP addresses in the IP address range.

## **Intelligent Speed Limit**

When intelligent speed limit is enabled, it automatically limits the speed of download or upload traffic when the CPU load is high.

To enable Intelligent speed limit, navigate to **Traffic Management**  $\rightarrow$  **Intelligent Speed Limi**t, then toggle ON the feature.

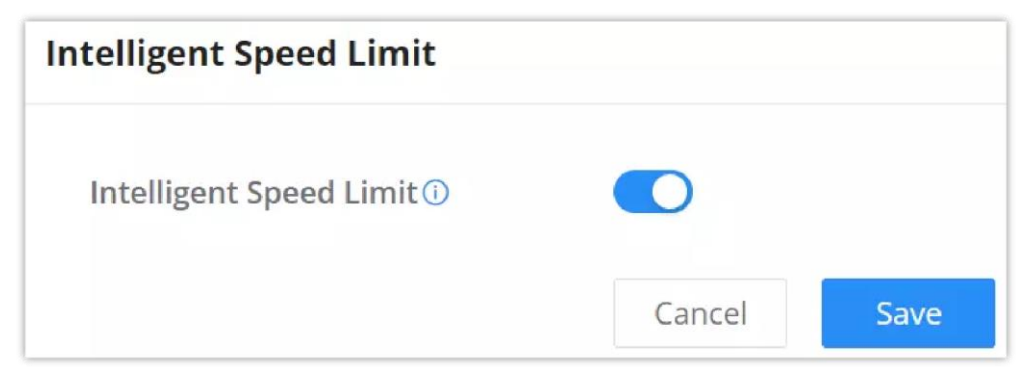

Intelligent Speed Limit

# **ACCESS CONTROL**

### SafeSearch

The GCC601X(W) offers a SafeSearch feature on Bing, Google, and YouTube. Enabling this option will hide any inappropriate or explicit search results from being displayed.

| SafeSearch   |                     |
|--------------|---------------------|
| SafeSearch ① | Bing Google YouTube |
|              | Cancel Save         |
|              |                     |
|              |                     |
|              |                     |

Site Control page

# **EXTERNAL ACCESS**

By default, all the requests initiated from the WAN side are rejected by the GCC601X(W) external access features allow hosts located on the WAN side to access the services hosted on the LAN side of the GCC601X(W).

### DDNS

1. Access to GCC601X(W) web GUI, navigate to **External Access**  $\rightarrow$  **DDNS**, and click + Add to Add Service.

2. Fill in the domain name created with the DDNS provider under the Service Provider field.

3. Enter your account username and password under the User Name and Password fields.

4. Specify the Domain to which the DDNS Account is applied under Domain.

| DDNS > Add DDNS  |              |                                                                                 |
|------------------|--------------|---------------------------------------------------------------------------------|
|                  |              |                                                                                 |
| Service Provider | dyndns.org ~ |                                                                                 |
| Status           |              |                                                                                 |
| *Username        |              | 1~32 characters                                                                 |
| *Password        | hyd          | 1~32 characters                                                                 |
| *Domain          |              | Please go to dyndns.org to register to get the corresponding username, password |
|                  |              | and domain                                                                      |
| Interface        | WAN4 (WAN)   |                                                                                 |

#### DDNS Page

| Service Provider | Select the DDNS provider from the list |
|------------------|----------------------------------------|
| Username         | Enter the Username                     |
| Password         | Enter the Password                     |
| Domain           | Enter the Domain                       |

DDNS Page

### **Port Forwarding**

Port forwarding allows forwarding requests initiated from the WAN side of the GCC601X(W) to a LAN host. This is done by configuring either the port only or the port and the IP address in case we want to restrict access over that specific port to one IP address. Once the GCC601X(W) receives the request on the IP address, the GCC601X(W) will verify the port on which the request has been initiated and will forward the request to the host IP address and the port of the host which is configured as the destination.

Port forwarding can be used in the case when a host on the WAN side wants to access a server on the LAN side.

#### Navigate to **External Access** → **Port Forward**:

| ort Forwarding > Add Port I | Forwarding            |                                                                           |
|-----------------------------|-----------------------|---------------------------------------------------------------------------|
| *Name                       |                       | 1~64 characters                                                           |
| Status                      |                       |                                                                           |
| Protocol Type               | ● TCP/UDP ○ TCP ○ UDP |                                                                           |
| Interface                   | WAN2 (WAN)            | $\sim$                                                                    |
| Source IP Address 🛈         |                       |                                                                           |
| Source Port ①               |                       | The valid range is 1-65535. You can enter single port or a port range.    |
| Destination Group           | Default               | ~                                                                         |
| Destination IP Address      |                       |                                                                           |
| Destination Port            |                       | The valid range is 1-65535. You can enter<br>single port or a port range. |
|                             | Cancel Save           |                                                                           |

Port Forwarding page

Refer to the following table for the Port Forwarding option when editing or creating a port forwarding rule:

| Name                   | Enter a name for the port forwarding rule.                                                                                          |
|------------------------|----------------------------------------------------------------------------------------------------|
| Status                 | Toggle on/off the rule status.                                                                                                    |
| Protocol Type          | Select a protocol, users can select TCP, UDP or TCP/UDP.                                                                            |
| Interface              | Select the WAN port                                                                                                    |
| Source IP Address      | Sets the IP address that external users access to this device. If not set, any IP address on the corresponding WAN port can be used |
| Source Port            | Set a single or a range of Ports.                                                                                                   |
| Destination Group      | Select VLAN group.                                                                                                    |
| Destination IP Address | Set the destination IP address.                                                                                                    |
| Destination Port       | Set a single or a range of Ports.                                                                                                   |

Port Forwarding page

### DMZ

Configuring the DMZ, the GCC601X(W) will allow all external access requests to the DMZ host. This is

This section can be accessed from **Web GUI**  $\rightarrow$  **External Access**  $\rightarrow$  **DMZ**. GCC601X(W) supports **DMZ**, where it is possible to specify a Hostname IP Address to be put on the **DMZ**.

| DMZ Name                         |                                                        |
|----------------------------------|--------------------------------------------------------|
| 1~64 characters                  |                                                        |
| Status                           |                                                        |
| Enabling the DM to the Internet. | Z host function can fully expose the designated device |
| Source Group                     |                                                        |
| Please Selec                     | t Source Group 🗸                                       |
| Destination G                    | roup                                                   |
| Default                          | ~                                                      |
| DMZ Hostnam                      | ne IP Address                                          |
|                                  |                                                        |

DMZ Page

Enabling the DMZ host function, the computer set as the DMZ host can be completely exposed to the Internet, realizing twoway unrestricted communication.

Refer to the below table for DMZ fields:

| DMZ Name                | Enter a name for the DMZ rule.                        |
|-------------------------|-------------------------------------------------------|
| Status                  | Toggle on/off the status of the DMZ rule.             |
| Source Group            | Select the interface to allow access to the DMZ host. |
| Destination Group       | Select the VLAN on which the DMZ host belong.         |
| DMZ Hostname IP Address | Enter the DMZ host IP address.                        |

### UPnP

GCC601X(W) supports UPnP that enables programs running on a host to configure automatically port forwarding.

UPnP allows a program to make the GCC601X(W) open necessary ports, without any intervention from the user, without making any check.

UPnP settings can be accessed from GCC601X(W) Web GUI  $\rightarrow$  External Access  $\rightarrow$  UPnP.

| UPnP              |                                                                                                    |    |
|-------------------|----------------------------------------------------------------------------------------------------|----|
| UPnP              | Once enabled UPnP (Universal Plug and Play), computers in the LA can request the router to do port forwarding automatically. | AN |
| Interface         | WAN2 (WAN)                                                                                                    | ~  |
| Destination Group | Default                                                                                                    | ~  |
|                   | Cancel Save                                                                                                    |    |

UPnP Settings

| UPnP              | Click on " <b>ON</b> " to enable UPnP.<br><b>Note</b> : Once enabled UPnP (Universal Plug and Play), computers in the LAN can request the router to do port forwarding automatically |
|-------------------|----------------------------------------------------------------------------------------------------|
| Interface         | Select the interface (WAN)                                                                                                    |
| Destination Group | Select the LAN Group                                                                                                    |

#### UPnP Settings

When UPnP is enabled, the ports will be shown in the section below. The information shown includes the application name, IP address of the LAN host that has requested the opening of the port, the external port number, the internet port number, and the transport protocol used (UDP or TCP).

| UPnP Port Forward       |            |                |               |               |
|-------------------------|------------|----------------|---------------|---------------|
| Refresh                 |            |                |               |               |
| Application Description | IP Address | External Port  | Internal Port | Protocol Type |
|                         |            |                |               |               |
|                         |            | 100            |               |               |
|                         |            | 1              |               |               |
|                         |            | No UPnP device |               |               |
|                         |            |                |               |               |
|                         |            |                |               |               |

UPnP – Open Ports

### **TURN Service**

TURN stands for Traversal Using Relays around NAT and it's a network service that helps establish peer-to-peer connections between devices that are behind a NAT or Firewall. Real-time communication like video conferencing, Voice over IP, etc benefit from TURN service to establish connections between peers when the NAT or the Firewall blocks or modifies the traffic.

Navigate to **Web UI**  $\rightarrow$  **External Access**  $\rightarrow$  **TURN Service**. The service is OFF by default, toggle Status ON to turn on the service. The default TURN Server Port is 3478, also it's possible to add or remove a username and password by clicking on "minus" and "**Plus**" icons.

TURN Service

#### **1** Note:

- Turn Server port is by default 3478.
- For Turn Forwarding Port: do not modify the forwarding port range unless necessary. Ensure that the ports used by other services do not conflict with the TURN forwarding ports.
- TURN service is a NAT traversal solution for UC in a private network and a VoIP media traffic NAT traversal gateway for Grandstream UCM and Wave.

## MAINTENANCE

GCC601X(W) offers multiple tools and options for maintenance and debugging to help further troubleshooting and monitoring the GCC601X(W) resources.

### TR-069

It is a protocol for communication between CPE (Customer Premise Equipment) and an ACS (Auto Configuration Server) that provides secure auto-configuration as well as other CPE management functions within a common framework.

TR-069 stands for a "Technical Report" defined by the Broadband Forum that specifies the CWMP "CPE WAN Management Protocol". It commonly uses HTTP or HTTPS as transport for communication between CPE and the ACS. The message exchange uses SOAP (XML\_RPC) for the configuration and management of the device.

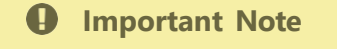

If enabled, GCC601X(W) cannot continue to manage GWN devices.

| ① After tr-069 is enabled, the router ca | nnot continue to manage GWN76XX AP.                                          |                                     |
|------------------------------------------|------------------------------------------------------------------------------|-------------------------------------|
| TR-069                                   |                                                                              |                                     |
| ACS URL                                  |                                                                              |                                     |
| ACS Username                             |                                                                              |                                     |
| ACS Password                             | het                                                                          |                                     |
| Peridoic Inform                          | If enabled, the router will send connection inform packets to ACS regularly. |                                     |
| Periodic Inform Interval (sec)           | 86400                                                                        | Default <u>86400</u>                |
| Connection Request Username              |                                                                              |                                     |
| Connection Request Password              | 5.4<br>2                                                                     |                                     |
| Connection Request Port 🛈                | 7547                                                                         | Default 7547, range 1~ <u>65535</u> |
| CPE Cert File 🛈                          |                                                                              |                                     |
| CPE Cert Key                             |                                                                              |                                     |
|                                          |                                                                              |                                     |

TR-069 page

| TR-069                         | Enable/disable TR-069                                                                                                    |
|--------------------------------|----------------------------------------------------------------------------------------------------|
| ACS URL                        | Enter the FQDN or the IP address of the ACS server.                                                                                                    |
| ACS Username                   | Enter the username.                                                                                                    |
| ACS Password                   | Enter the password.                                                                                                    |
| Periodic Inform                | If enabled, the GCC601X(W) will send connection inform packets to ACS regularly.                                                                                |
| Periodic Inform Interval (sec) | This configures the time duration between each inform sent by the device to the ACS server.                                                                     |
| Connection Request Username    | When ACS server sends a connection request to the device, the username that the device authenticates ACS must be consistent with the configuration of ACS side. |
| Connection Request Password    | The password that the device authenticates ACS must be consistent with the configuration of ACS server.                                                         |
| Connection Request Port        | The port for ACS to send connection request to the GCC601X(W). This port cannot be occupied by other device features.                                           |
| CPE Cert File                  | Enter the certificate that the device needs to use when connecting to ACS through SSL.                                                                          |
|                                | Enter the certificate key that the device needs to use when connecting to $\Delta CS$ through                                                                   |

| CPE Cert Key | SSL. |
|--------------|------|
|--------------|------|

TR-069 page

#### **SNMP**

GCC601X(W) supports SNMP (Simple Network Management Protocol) which is widely used in network management for network monitoring for collecting information about monitored devices.

To configure SNMP settings, go to **Web GUI**  $\rightarrow$  **Maintenance**  $\rightarrow$  **SNMP**, in this page, the user can either enable SNMPv1, SNMPv2c, or enable SNMPv3, and enter all the necessary parameters.

| SNMP                |              |      |                  |
|---------------------|--------------|------|------------------|
| SNMPv1, SNMPv2c     |              |      |                  |
| *Community String   | public       |      | 1~512 characters |
| SNMPv3              |              |      |                  |
| *Username           |              |      | 1~128 characters |
| Authentication Mode | ● MD5 ○ SHA  |      |                  |
| *Authentication Key |              | Sec. | 8~32 characters  |
| Encryption Mode     | • DES AES128 |      |                  |
| *Encryption Key     |              | کہرد | 8~32 characters  |
|                     | Cancel Save  |      |                  |
|                     | SNMP         |      |                  |

To configure SNMPv1 or SNMPv2, please refer to the table below:

| SNMPv1, SNMPv2   | Enable/disable SNMPv1 and SNMPv2                     |
|------------------|------------------------------------------------------|
| Community String | Enter the shared password of the community.<br>Note: |

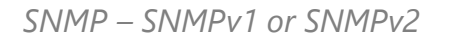

To configure SNMPv3, please refer to the table below:

| SNMPv3              | Enable/disable SNMPv3.                                              |
|---------------------|---------------------------------------------------------------------|
| Username            | Enter a username.                                                   |
| Authentication Mode | Select the algorithm used for the authentication.                   |
| Authentication Key  | Select the authentication password.                                 |
| Encryption Mode     | Select the encryption protocol used for the encryption of the data. |
| Encryption Key      | Enter the encryption key.                                           |

Many debugging tools are available on GCC601X(W)'s Web GUI to check the status and troubleshoot GCC601X(W)'s services and networks.

To access these tools navigate to "Web UI  $\rightarrow$  System Settings  $\rightarrow$  System Diagnosis"

### **Ping/Traceroute**

Ping and Traceroute are useful debugging tools to verify reachability with other clients across the network (WAN or LAN). The GCC601X(W) offers both Ping and Traceroute tools for IPv4 and IPv6 protocols.

Ping/Traceroute

### **Core File**

When a crash event happens on the unit, it will automatically generate a core dump file that can be used by the engineering team for debugging purposes.

| System Diagnostics |           |         |                 |                 |                    |                     |                 |  |  |
|--------------------|-----------|---------|-----------------|-----------------|--------------------|---------------------|-----------------|--|--|
| Ping / Traceroute  | Core File | Capture | External Syslog | ARP Cache Table | Link Tracing Table | Network Diagnostics | PoE Diagnostics |  |  |
| Refresh            |           |         |                 |                 |                    |                     |                 |  |  |
| File Name          |           |         |                 |                 | Last Mod           | ified Ope           | erations        |  |  |
|                    |           |         |                 |                 |                    |                     |                 |  |  |
|                    |           |         |                 |                 |                    |                     |                 |  |  |
|                    |           |         |                 | No Core File    |                    |                     |                 |  |  |

Core File

### Capture

This section is used to capture packet traces from the GCC601X(W) interfaces (WAN ports and network groups) for troubleshooting purposes or monitoring. It's even possible to capture based on MAC address or IP Address, once done the user can click on **Start Capturing** and the file (CAP) will start downloading right away.

| System Diagnost   | ics          |         |                 |                 |                    |                     |                 |
|-------------------|--------------|---------|-----------------|-----------------|--------------------|---------------------|-----------------|
| Ping / Traceroute | Core File    | Capture | External Syslog | ARP Cache Table | Link Tracing Table | Network Diagnostics | PoE Diagnostics |
| Capture Du        | ration (min) |         | 10              |                 | Υ.                 |                     |                 |
| Interface         |              |         | WAN2 (WAN)      |                 | ř                  |                     |                 |
| Capture Ru        | le           |         | Default Rules   | Custom Rules    |                    |                     |                 |

| Protocol    | Please Select Protocol | ~ |
|-------------|------------------------|---|
| MAC Address |                        |   |
| IP Address  |                        |   |
| ļ           | Start Capturing        |   |

Capture

### **External Syslog**

GCC601X(W) supports dumping the Syslog information to a remote server under **Web GUI**  $\rightarrow$  **System Settings**  $\rightarrow$  **System Diagnosis**  $\rightarrow$  **External Syslog Tab** 

Enter the Syslog server Hostname or IP address and select the level for the Syslog information. Nine levels of Syslog are available: None, Emergency, Alert, Critical, Error, Warning, Notice, Information, and Debug.

| g / Traceroute Core File Ca | pture External Syslog ARP Cache Table Link Tracing Table | Network Diagnostics PoE Diagnostics |
|-----------------------------|----------------------------------------------------------|-------------------------------------|
| Syslog Server Address       |                                                          |                                     |
| Syslog Level                | 4-Warning                                                | ~                                   |
| Protocol                    | UDP TCP                                                  |                                     |
| Target Devices              | Select All                                               |                                     |
|                             | C0:74:AD:BF:AF:50<br>GWN7002                             |                                     |
|                             |                                                          |                                     |
|                             |                                                          |                                     |
|                             |                                                          |                                     |

External Syslog

### **ARP Cache Table**

GCC601X(W) keeps an ARP table record of all the devices that have been assigned an IP address from the GCC601X(W). The record will keep the device's information when the device is offline. To access the ARP Cache Table, please navigate to **System Diagnostics**  $\rightarrow$  **ARP Cache Table**.

| ystem Diagnostics             |                                                                                                    |                                    |                          |                |
|-------------------------------|----------------------------------------------------------------------------------------------------|------------------------------------|--------------------------|----------------|
| Ping / Traceroute Core File C | apture External Syslog                                                                                                    | ARP Cache Table Link Tracing Table | Network Diagnostics      | PoE Diagnostic |
| *Auto Refresh Timeout (sec)   | 120                                                                                                    |                                    | Default 120, range 5~300 |                |
|                               | Cancel Sav                                                                                                    | <i>r</i> e                         |                          |                |
|                               |                                                                                                    | _                                  |                          |                |
| Refresh Clear Offline clients |                                                                                                    |                                    |                          |                |
| IP Address                    | MAC Address                                                                                                    | HostName                           | Interface                |                |
| 192.168.5.127                 | 1.0010.001                                                                                                    |                                    | WAN2 (WAN)               |                |
| 192.168.5.154                 | 0.0000000000                                                                                                    | 7                                  | WAN2 (WAN)               |                |
| 192.168.5.112                 | 1 1 1 1 1 1 1 1 1 1 1 1 1 1 1 1 1 1 1                                                                                                    | ×                                  | WAN2 (WAN)               |                |
| 192.168.5.75                  | 100000000000000000000000000000000000000                                                                                                    |                                    | WAN2 (WAN)               |                |
| 192.168.5.147                 | error fact dant                                                                                                    | -                                  | WAN2 (WAN)               |                |
| 192.168.5.1                   |                                                                                                    | -                                  | WAN2 (WAN)               |                |
| 192.168.5.117                 | 1000.000.00000                                                                                                    | -                                  | WAN2 (WAN)               |                |
| 192.168.80.2                  | 100 C 100 C | Unknown device                     | VLAN 1                   |                |
|                               |                                                                                                    |                                    |                          |                |

ARP Cache Table

### Link Tracing Table

The Link Tracing Table shows the flow of traffic by displaying the source IP address/Port (the green color) and the reply IP address/port (the blue color), also other information can be displayed like IP Family, Protocol Type, Life Time, Status, Packets (Puter, etc.)

Packets/Bytes, etc.

Users/Administrators can also delete the flow of certain IP addresses/Ports (Source and Destination) or then click on the "**Delete**" button to clear the link tracing statistic.

| ystem blugi     | nostics             |           |         |               |                                                    |                   |                                                                                                  |
|-----------------|---------------------|-----------|---------|---------------|----------------------------------------------------|-------------------|--------------------------------------------------------------------------------------------------|
| Ping / Tracerou | ute Core File       | Capture   | Externa | al Syslog ARP | Cache Table Link Trac                              | ing Table Net     | twork Diagnostics PoE Diagnostics                                                                |
| *Link Ti        | racking Upper Limit | 0         | 16384   |               |                                                    | Def               | fault <u>16384</u> ,range 16384~ <u>32768</u>                                                    |
|                 |                     |           | Cancel  | Save          |                                                    |                   |                                                                                                  |
|                 |                     |           |         |               |                                                    |                   |                                                                                                  |
| Refresh         | - Source - Reply    | Ý         |         |               |                                                    |                   |                                                                                                  |
| All IP families | ✓ Please En         | ter Sou   | Please  | Enter Des     | All Protocols ~ P                                  | lease Enter Sou   | Please Enter Des Q                                                                               |
| P Family        | Protocol Type       | Life Time | Mark    | Status        | Flow                                               |                   | Packets / Bytes                                                                                  |
| Pv4             | ICMP                | 9         | 255     |               | 192.168.5.99[8] → 8.8.8                            | 3.8[0]            | → 1/84                                                                                           |
|                 |                     |           |         |               | 192.168.5.99[8] → 8.8.0                            | 3.8[0]            | →1/84                                                                                            |
| Pv4             | ICMP                | 19        | 255     |               | 192.168.5.99[0] ← 8.8.8                            | ←1/84             |                                                                                                  |
| IPv4            | ТСР                 | 299       | 255     | ESTABLISHED   | 127.0.0.1[35996] = 12                              | 7.0.0.1[5303]     | → <u>12/1515</u><br>← <u>21/1554</u>                                                             |
| IPv4            |                     | 594       | 255     |               | 192.168.80.1[]≓224.0                               | .0.120[]          | → 4/344<br>← 0/0                                                                                 |
| Pv4             | UDP                 | 56        | 2       | -             | 192,168,80,1[14] = 25                              | 5.255.255.255[14] | → 5/250                                                                                          |
|                 |                     |           |         |               |                                                    |                   | ← 0/0                                                                                            |
| Pv4             | ICMP                | 29        | 255     | -             | 192.168.5.99[8] → 8.8.8<br>192.168.5.99[0] ← 8.8.8 | 3.8[0]<br>3.8[0]  | → 1/84<br>← 1/84                                                                                 |
| IPv4            | ТСР                 | 299       | 2       | ESTABLISHED   | 192.168.5.147[57760]                               | 192.168.5.99[44   | $\begin{array}{c} \rightarrow \underline{11/1331} \\ \leftarrow \underline{21/1302} \end{array}$ |
| IPv4            | TCP                 | 296       | 2       | ESTABLISHED   | 192.168.5.99[56810] ≓                              | 44.230.213.222[4  | 443] → <u>15/920</u><br>← <u>11/791</u>                                                          |
|                 |                     |           |         |               |                                                    |                   |                                                                                                  |

Link Tracing Table

### **Network Diagnostics**

The Network Diagnostics feature allows the user to quickly diagnose the connection link on a specific WAN interface.

| ystem Diagnost    | 105       |         |                 |                      |                    |                     |               |
|-------------------|-----------|---------|-----------------|----------------------|--------------------|---------------------|---------------|
| Ping / Traceroute | Core File | Capture | External Syslog | ARP Cache Table      | Link Tracing Table | Network Diagnostics | PoE Diagnosti |
| Interface         |           |         | WAN2 (WAN)      |                      | ×                  |                     |               |
| IP Family         |           |         | Any IPv4        | IPv6                 |                    |                     |               |
|                   |           |         | Start           |                      |                    |                     |               |
| Diagnost          | ic Result |         |                 |                      |                    |                     |               |
|                   |           |         |                 |                      |                    |                     |               |
|                   |           |         |                 |                      |                    |                     |               |
|                   |           |         |                 |                      |                    |                     |               |
|                   |           |         |                 | 100                  |                    |                     |               |
|                   |           |         |                 | 11                   |                    |                     |               |
|                   |           |         |                 | 4                    |                    |                     |               |
|                   |           |         |                 | No diagnostic record | d.                 |                     |               |
|                   |           |         |                 |                      |                    |                     |               |
|                   |           |         |                 |                      |                    |                     |               |
|                   |           |         |                 |                      |                    |                     |               |

Network Diagnostics

## **PoE Diagnostics**

The PoE Diagnostics page offers insight about the ports and their components as well as the power used and the temperature. The information provided can be useful when the user encounters an issue with the PoE function of the GCC601X(W).

#### Note

GCC6010W doesn't support PoE.

| stem Diagnostics  |                            |          |                     |                 |                    |                     |                 |  |
|-------------------|----------------------------|----------|---------------------|-----------------|--------------------|---------------------|-----------------|--|
| Ping / Traceroute | Core File                  | Capture  | External Syslog     | ARP Cache Table | Link Tracing Table | Network Diagnostics | PoE Diagnostics |  |
| Diagnost          | ic Result                  |          |                     |                 |                    |                     | C               |  |
| Common i          | nformation:                |          |                     |                 |                    |                     |                 |  |
| Input             | Power Supply               | Туре     | :PoE+               |                 |                    |                     |                 |  |
| PSE In<br>PSE In  | put Voltage<br>put Voltage | Status   | :51.90 V<br>:Higher | Than 65V        |                    |                     |                 |  |
| PMAX P            | ower                       | atus     | :12.80 W            |                 |                    |                     |                 |  |
| Junctio           | on Temperatu               | ire      | :46.0 °C            |                 |                    |                     |                 |  |
| Over T            | emperature S               | tatus    | :Normal             |                 |                    |                     |                 |  |
| Port5             | MOSFET Statu               | IS       | :Normal             |                 |                    |                     |                 |  |
| Port6             | MOSFET Statu               | IS       | :Normal             |                 |                    |                     |                 |  |
| Port5 in          | formation:                 |          |                     |                 |                    |                     |                 |  |
| Port5             | Operation Mo               | de       | :Auto Mo            | de              |                    |                     |                 |  |
| Port5             | Voltage                    |          | :51.90 V            |                 |                    |                     |                 |  |
| Port5             | Current                    |          | :0.0 mA             |                 |                    |                     |                 |  |
| Port5             | Power                      | + C+++++ | :0.0 mW             |                 |                    |                     |                 |  |
| Port5             | threshold Ou               | t Status | :Normal             |                 |                    |                     |                 |  |
| Ports             | Output Power               | Status   | Wrong               |                 |                    |                     |                 |  |

**PoE Diagnostics** 

### **Cloud/Manager Connection Diagnostics**

When the GCC601x(W) device is added to GWN.Cloud or GWN Manager, users can check the connection status (connected or not) and even diagnose the problem.

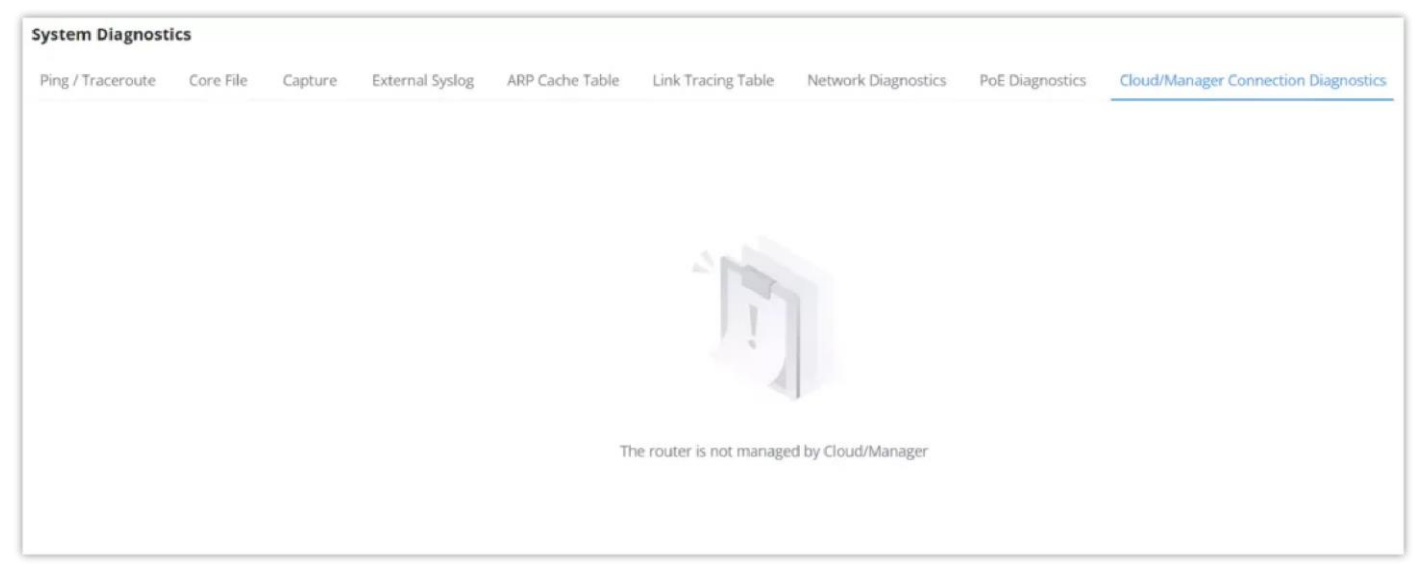

Cloud/Manager Connection Diagnostics

### **Alerts & Notifications**

#### Alerts

The Alerts page displays alerts about the network, the user can specify to display only certain types like (System, Performance, Security, or Network) or the levels. To check the alerts that have been generated, please navigate to **Maintenance**  $\rightarrow$  **Alerts & Notifications page**  $\rightarrow$  **Alerts tab.** 

The alerts can be displayed either by type or level. However, that is not the only way to display them. The user can filter through the alert log using a date interval or search by MAC address or device name.

#### **Alerts Types**

The available types are **System**, **Performance**, **Security**, and **Network**, or the user can choose to display all the types.

| Alerts & N | lotifications                                                                                         | 🕲 Alert N         | lotification Settings | E-mail Notification Settings  |
|------------|----------------------------------------------------------------------------------------------------|-------------------|-----------------------|-------------------------------|
| Alerts     | E-mail Notifications                                                                                  |                   |                       |                               |
|            | Delete All     Mark All as Read     Export     Start date     Image: mark of the start date           | All Alert Types 🔷 | All Levels 🛛 🗸        | Q Search Details / Device nam |
|            | Details                                                                                               | All Alert Types   | Level                 | Time                          |
| •          | Router WAN1(Port 4) cannot connect to network, please check your network connection: Track IP ping fa | System Alert      | Warning               | 2023/10/06 09:01              |
|            | Router(c074adbfaf50) upgraded failed: No firmware in server path                                      | Security Alert    | Warning               | 2023/10/05 18:01              |
| •          | Router WAN1(Port 4) DHCP service has detected a failure                                               | Network Alert     | Emergency             | 2023/10/05 18:01              |

Alerts Types

#### **Alerts Levels**

The user can filter the alert level by the following levels: All Levels, Emergency, Warning or Notice.

| Alerts & N | lotifications                                                                                         | Notification Setting | E-mail Notification Settings |                                |
|------------|----------------------------------------------------------------------------------------------------|----------------------|------------------------------|--------------------------------|
| Alerts     | E-mail Notifications                                                                                  |                      |                              |                                |
|            | Delete All     Mark All as Read     Export     Start date     All date                                | All Alert Types 🛛 🗸  | All Levels 🔗                 | Q. Search Details / Device nam |
|            | Details                                                                                               | Alert Type           | All Levels                   | Time                           |
| •          | Router WAN1(Port 4) cannot connect to network, please check your network connection: Track IP ping fa | Network Alert        | Emergency                    | 2023/10/06 09:01               |
| •          | Router(c074adbfaf50) upgraded failed: No firmware in server path                                      | System Alert         | Notice                       | 2023/10/05 18:01               |
| •          | Router WAN1(Port 4) DHCP service has detected a failure                                               | Network Alert        | Emergency                    | 2023/10/05 18:01               |

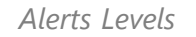

#### **Alert Notification Settings**

To enable the notifications on the Alerts tab, please click on the "Alert Notification Settings" button as shown below:

| Alerts & N | lotifications                                                                                          | S Alert I                     | Notification Setting | s 📑 E-mail Notification Settings |
|------------|----------------------------------------------------------------------------------------------------|-------------------------------|----------------------|----------------------------------|
| Alerts     | E-mail Notifications                                                                                   |                               |                      |                                  |
|            | Delete All Mark All as Read Export Start date -> End date                                              | All Alert Types $\  \   \sim$ | All Levels $\sim$    | Q Search Details / Device nam    |
|            | Details                                                                                                | Alert Type                    | Level                | Time                             |
| •          | Router WAN1(Port 4) cannot connect to network, please check your network connection: Track IP ping fa. | Network Alert                 | Warning              | 2023/10/06 09:01                 |
| •          | Router(c074adbfaf50) upgraded failed: No firmware in server path                                       | System Alert                  | Warning              | 2023/10/05 18:01                 |
| •          | Router WAN1(Port 4) DHCP service has detected a failure                                                | Network Alert                 | Emergency            | 2023/10/05 18:01                 |

Alert Notification Settings

The figures below show all the possible alert notifications that the user can enable on the Alerts tab, organized into 4 categories: **System Alert**, **Performance Alert**, and **Network** Alert.

Please refer to the figures below:

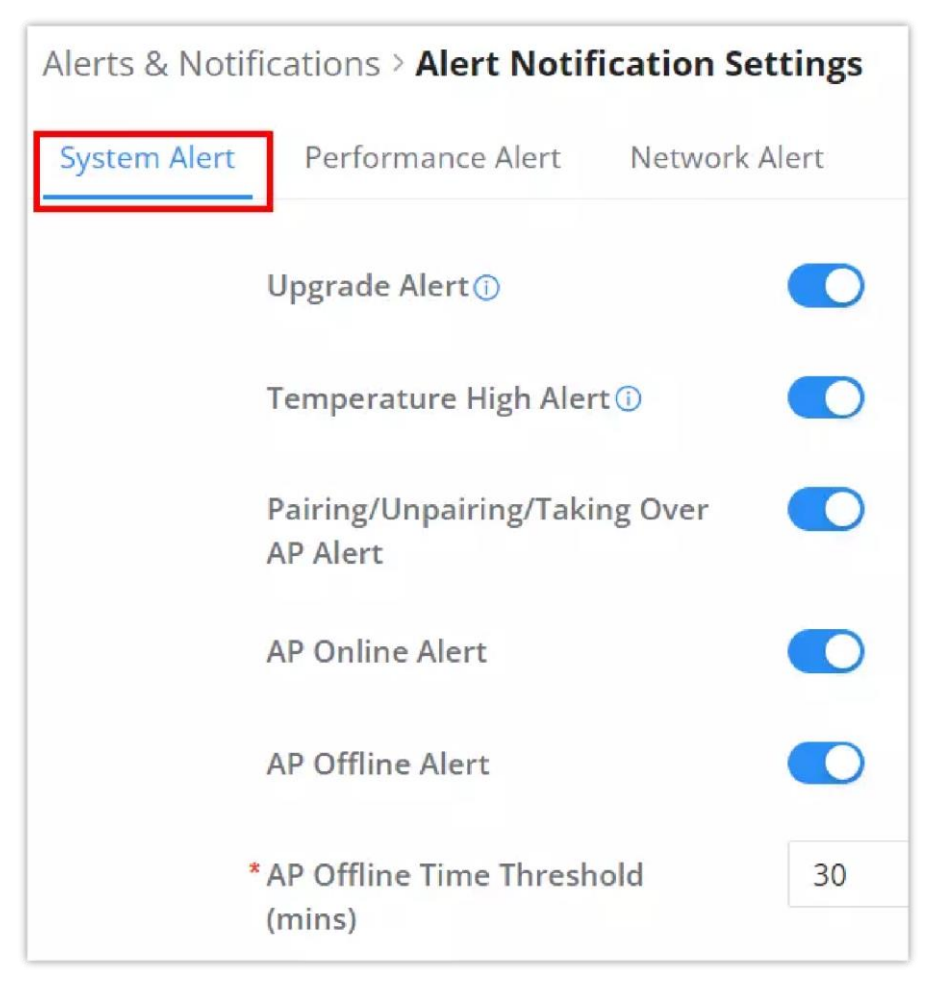

Alert Notification Settings – System Alert

| Alerts & Notifi | cations > Alert Notification Settings |                 |                          |
|-----------------|---------------------------------------|-----------------|--------------------------|
| System Alert    | Performance Alert Network Alert       |                 |                          |
|                 | Memory Usage Alert                    |                 |                          |
|                 | *Memory Usage Threshold (%)           | 90              | Default 90, range 75~100 |
|                 | CPU Usage Alert                       |                 |                          |
|                 | * CPU Usage Threshold (%)             | 90              | Default 90, range 75~100 |
|                 | Client Throughput Alert               |                 |                          |
|                 | *Client Throughput                    | Kbps ~          | Range 1~1024             |
|                 | WAN Port Throughput Alert             |                 |                          |
|                 | *WAN Port ()                          | All WAN ports × |                          |
|                 | WAN1                                  |                 |                          |
|                 | WAN Throughput                        | Kbps ~          | Range 1~1024             |
|                 | WAN Uplink Bandwidth                  | Kbps ~          | Range 1~1024             |
|                 | WAN Downlink Bandwidth                | Kbps ~          | Range 1-1024             |
|                 |                                       | Cancel Save     |                          |

Alert Notification Settings – Performance Alert

| Alerts & Notifications > Alert Notification Settings |                                |       |
|------------------------------------------------------|--------------------------------|-------|
| System Alert                                         | Performance Alert Network      | Alert |
|                                                      | WAN Network Connection Alert   |       |
|                                                      | WAN/USB Connection Alert       |       |
|                                                      | VPN Server Connection Alert    |       |
| VPN Client Connection Alert                          |                                |       |
|                                                      | DHCP Failure Alert             |       |
|                                                      | PPPoE Connection Timeout Alert |       |
|                                                      | Session Usage Alert            |       |
| *                                                    | Session Usage Threshold (%)    | 80    |

Alert Notification Settings – Network Alert

### **E-mail Notifications**

On this tab, the user can set up the E-mails that will receive the notifications, once the feature is enabled, then the user can fill up the fields according to SMTP parameters. Refer to the figure below:

| Alerts & I | Notifications        |                                                       | Alert Notification Settings | E-mail Notification Settings |
|------------|----------------------|-------------------------------------------------------|-----------------------------|------------------------------|
| Alerts     | E-mail Notifications |                                                       |                             |                              |
|            | E-mail Notifications | After enabled, alert will be sent to receiver e-mail. |                             |                              |
|            |                      |                                                       |                             |                              |

| From E-mail Address         |                                                                                                    |                 |
|-----------------------------|----------------------------------------------------------------------------------------------------|-----------------|
| From Name                   |                                                                                                    | 1–32 characters |
| *SMTP Hostname              |                                                                                                    |                 |
| *SMTP Port ③                |                                                                                                    | Range 1-65535   |
| * SMTP Username ()          |                                                                                                    |                 |
| *SMTP Password              | ~                                                                                                    | 1-64 characters |
| Skip Certificate Validation | Specify whether to skip certification validation. If enabled, notification email will be sent without server certificate validation. |                 |
| *Receiver E-mail Address    | G5_user1@grandstream.com                                                                                                    | • 🗢             |
|                             | Ain@grandstream.com                                                                                                    | •               |
|                             | Add E-mail Address                                                                                                    | •               |
|                             | Cancel Save Save and Test                                                                                                    |                 |
|                             |                                                                                                    |                 |

Alerts – E-mail Notifications

It's possible to add more than one receiver E-mail address as shown in the figure above.

- Click on the "Minus" icon to delete the receiver's E-mail address.
- Click on the "Plus" icon to add the receiver's E-mail address.

#### **E-mail Notification Settings**

To select what notifications will be sent to the receiver's E-mail addresses, please click on the "E-mail Notification Settings" button as shown below:

| Alerts & N | Alerts & Notifications      |                                                                                                    | Alert Notification Settings | E-mail Notification Settings |
|------------|-----------------------------|----------------------------------------------------------------------------------------------------|-----------------------------|------------------------------|
| Alerts     | E-mail Notifications        |                                                                                                    |                             |                              |
|            | E-mail Notifications        | After enabled, alert will be sent to receiver e-mail.                                                                                   |                             |                              |
|            | From E-mail Address ()      |                                                                                                    |                             |                              |
|            | From Name                   |                                                                                                    | 1-32 characters             |                              |
|            | SMTP Hostname               |                                                                                                    |                             |                              |
|            | *SMTP Port ()               |                                                                                                    | Range 1-65535               |                              |
|            | *SMTP Username              |                                                                                                    |                             |                              |
|            | *SMTP Password ()           | ~                                                                                                    | 1~64 characters             |                              |
|            | Skip Certificate Validation | Specify whether to skip certification validation. If enabled, notification<br>email will be sent without server certificate validation. |                             |                              |
|            | "Receiver E-mail Address    | GS1@grandstream.com                                                                                                    | •                           |                              |
|            |                             | G52@grandstream.com                                                                                                    | •                           |                              |
|            |                             | Add E-mail Addres                                                                                                    | s 🕕                         |                              |

E-mail Notification Settings

The figures below show all the possible E-mail notifications that the user can send to the pre-configured receiver E-mail Addresses, organized into 4 categories:

- System
- Performance
- Network

| Alerts & Notif | ications > Notification Settings                                                                                                    |
|----------------|----------------------------------------------------------------------------------------------------|
| O Please sel   | ect the alerts to be notified by e-mail                                                                                                    |
| System Alert   | Performance Alert Network Alert                                                                                                    |
|                | Upgrade Alert When enabled, if an the AP is upgraded, a success or failure alert email will be sent.                                                                                                    |
|                | Temperature High Alert       Image: Comparison of the AP reaches 110°C, the alert email will be sent.                                                                                                    |
|                | Pairing/Unpairing/Taking Over AP Alert       Image: Comparison of the sent when the device pairs/unpairs/takes over an AP         Once enabled, an alert email will be sent when the device pairs/unpairs/takes over an AP |
|                | AP Online Alert Once enabled, an alert email will be sent when the AP is online                                                                                                    |
|                | AP Offline Alert Once enabled, an alert email will be sent when the offline time of an AP exceeds the set threshold                                                                                                    |

*E-mail Notification Settings – System Alert* 

| Alerts & Notifi | ications > Notification Settings        |
|-----------------|-----------------------------------------|
| O Please sele   | ect the alerts to be notified by e-mail |
| System Alert    | Performance Alert Network Alert         |

#### Memory Usage Alert

When enabled, if the memory usage of the device/AP/switch exceeds the threshold, the alert email will be sent.

#### **CPU Usage Alert**

When enabled, if the CPU usage of the device/AP/switch exceeds the threshold, the alert email will be sent.

#### **Client Throughput Alert**

Once enabled, an alert email will be sent when the client throughput exceeds the set threshold

#### WAN Port Throughput Alert

Once enabled, an alert email will be sent when the network throughput/upload bandwidth/download bandwidth of the WAN port exceeds the set threshold

#### *E-mail Notification Settings – Performance Alert*

| Alerts & Notifications > Notification Settings                                                                                                    |  |  |  |
|----------------------------------------------------------------------------------------------------|--|--|--|
| Please select the alerts to be notified by e-mail                                                                                                    |  |  |  |
| ystem Alert Performance Alert Network Alert                                                                                                    |  |  |  |
| WAN Network Connection Alert Once enabled, an alert email will be sent when the device is connected or disconnected from the network                                                             |  |  |  |
| WAN/USB Connection Alert Once enabled, an alert email will be sent when the WAN/USB port of the device is connected or disconnected                                                              |  |  |  |
| VPN Server Connection Alert Once enabled, an alert email will be sent when the device VPN server establishes a connection or disconnects the connection                                          |  |  |  |
| VPN Client Connection Alert Once enabled, an alert email will be sent when the device VPN client is connected or disconnected                                                                    |  |  |  |
| DHCP Failure Alert Once enabled, an alert email will be sent when the DHCP failure is detected                                                                                                   |  |  |  |
| PPPoE Connection Timeout Alert       Image: Connection Timeout Alert         Once enabled, an alert email will be sent Once the PPPoE connection times out       Image: Connection Timeout Alert |  |  |  |
| Session Usage Alert Once enabled, an alert email will be sent when the session usage of the router exceeds the set threshold                                                                     |  |  |  |

E-mail Notification Settings – Network Alert

## SYSTEM SETTINGS

### Certificates

### **CA Certificates**

In this section, the user can create a CA certificate. This certificate will authenticate the user when connected to the VPN server created on the device. This authentication will ensure that no identity is being usurped and that the data exchanged remains confidential. To create a certificate, please access the web GUI of the router and access **System Settings**  $\rightarrow$  **Certificates**  $\rightarrow$  **CA Certificates** then click "**Add**" and fill in the necessary information.

| *Cert. Name          |                          |   | 1~64 characters, only support input in<br>English, numbers, characters . |
|----------------------|--------------------------|---|--------------------------------------------------------------------------|
| Key Length           | 2048                     | ~ |                                                                          |
| Digest Algorithm     | ● SHA1 ○ SHA256          |   |                                                                          |
| *Expiration (D)      |                          |   | Range 1~ <u>999999</u>                                                   |
| SAN                  | None IP Address Opmain   |   |                                                                          |
| Country / Region     | United States of America | ~ |                                                                          |
| *State / Province    |                          |   |                                                                          |
| *City                |                          |   |                                                                          |
| *Organization        |                          |   |                                                                          |
| *Organizational Unit |                          |   |                                                                          |
| *Email               |                          |   |                                                                          |
|                      |                          |   |                                                                          |

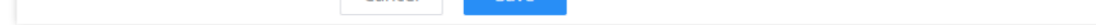

#### Add CA Certificate

| Cert. Name | Enter the Certificate name for the CA. <b>Note:</b> It could be any name to identify this certificate. Example: "CATest".                                                                                                    |
|------------|----------------------------------------------------------------------------------------------------|
| Key Length | <ul> <li>Choose the key length for generating the CA certificate.</li> <li>The following values are available:</li> <li>512: 512-bit keys are not secure and it's better to avoid this option.</li> <li>1024: 1024-bit keys are no longer sufficient to protect against attacks.</li> <li>2048: 2048-bit keys are a good minimum. (Recommended).</li> </ul> |

|                     | • <b>4096:</b> 4096-bit keys are accepted by nearly all RSA systems. Using 4096-bit keys will dramatically increase generation time, TLS handshake delays, and CPU usage for TLS operations.                                                                                                    |
|---------------------|----------------------------------------------------------------------------------------------------|
| Digest Algorithm    | <ul> <li>Choose the digest algorithm:</li> <li>SHA1: This digest algorithm provides a 160-bit fingerprint output based on arbitrary-length input.</li> <li>SHA256: This digest algorithm generates an almost unique, fixed-size 256 bit hash.</li> <li>Note: Hash is a one-way function, it cannot be decrypted back.</li> </ul> |
| Expiration (D)      | Enter the validity date for the CA certificate in days.<br>The valid range is 1~999999                                                                                                    |
| Country / Region    | Select a country code from the dropdown list.<br>Example: "United Stated of America".                                                                                                    |
| State / Province    | Enter a state name or province.<br>Example: "Casablanca".                                                                                                    |
| City                | Enter a city name.<br>Example: "SanBern".                                                                                                    |
| Organization        | Enter the organization's name.<br>Example: "GS".                                                                                                    |
| Organizational Unit | This field is the name of the department or organization unit making the request. <i>Example: "GS Sales"</i> .                                                                                                    |
| Email               | Enter an email address.<br>Example: "EMEAregion@grandstream.com"                                                                                                    |

Add CA Certificate

### Certificate

In this section, the user can create a server or a client certificate. To create a certificate please access the web UI of the device, then navigate to **System Settings**  $\rightarrow$  **Certificates**  $\rightarrow$  **Add Certificate**, click "**Add**", then enter the necessary information regarding the certificate.

| *Cert. Name          |                                       | 1~64 characters, only support input in<br>English, numbers, characters . |
|----------------------|---------------------------------------|--------------------------------------------------------------------------|
| *CA Certificates     | CERT1 ~                               |                                                                          |
| Certificate Type     | Server ~                              |                                                                          |
| Key Length           | 2048 ~                                |                                                                          |
| Digest Algorithm     | • SHA1 SHA256                         |                                                                          |
| *Expiration (D)      |                                       | Range 1~ <u>999999</u>                                                   |
| SAN                  | None IP Address Domain                |                                                                          |
| Country / Region     | United States of America $\checkmark$ |                                                                          |
| *State / Province    |                                       |                                                                          |
| *City                |                                       |                                                                          |
| *Organization        |                                       |                                                                          |
| *Organizational Unit |                                       |                                                                          |
| *Email               |                                       |                                                                          |
|                      | Cancel Save                           |                                                                          |

Add Certificate

| Cert. Name        | Enter the certificate's name.                                                                                                    |
|-------------------|----------------------------------------------------------------------------------------------------|
| Key Length        | <ul> <li>Choose the key length for generating the CA certificate. The following values are available:</li> <li>512: 512-bit keys are not secure and it's better to avoid this option.</li> <li>1024: 1024-bit keys are no longer sufficient to protect against attacks.</li> <li>2048: 2048-bit keys are a good minimum. (Recommended).</li> <li>4096: 4096-bit keys are accepted by nearly all RSA systems. Using 4096-bit keys will dramatically increase generation time, TLS handshake delays, and CPU usage for TLS operations.</li> </ul> |
| Digest Algorithm  | <ul> <li>Select the digest algorithm.</li> <li>SHA1: This digest algorithm provides a 160-bit fingerprint output based on arbitrary-length input.</li> <li>SHA256: This digest algorithm generates an almost unique, fixed-size 256 bit hash.</li> <li>Note: Hash is a one-way function, it cannot be decrypted back.</li> </ul>                                                                                                    |
| Expiration (D)    | Select the duration of validity of the certificate. The number entered represents the days that have to elapse before the certificate is considered as expired. The valid range is 1 - 999999.                                                                                                    |
| SAN               | Enter the address IP or the domain name of the SAN (Subject Alternate Name).                                                                                                    |
| Country / Region  | Select a country from the dropdown list of countries. Example: "United States of America".                                                                                                    |
| State / Province  | Enter a state name or a province. Example: California                                                                                                    |
| City              | Enter a city name. Example: "San Diego"                                                                                                    |
| Organization      | Enter the organization's name. Example: "GS".                                                                                                    |
| Organization Unit | This field is the name of the department or organization unit making the request. Example: "GS Sales".                                                                                                    |
| Email             | Enter an email address. Example: "EMEAregion@grandstream.com"                                                                                                    |

Add Certificate

### **Certificates Backup and Restore**

To back up the created certificates, first select all the desired certificates, then click on the "**Backup**" button and enter a password to protect it as shown below:

| Certificates<br>CA Certificates Certificates |  |  | Backup | C Restore |
|----------------------------------------------|--|--|--------|-----------|
| Add Import Delete                            |  |  |        |           |
|                                              |  |  |        |           |

| enteent | Backup                                                  |                             | X |  |
|---------|---------------------------------------------------------|-----------------------------|---|--|
|         | Password     8-32 characters, must include any two of n | umbers, letters and special |   |  |
|         | ••••••••                                                | ъ.                          |   |  |
|         | Cancel                                                  | ave                         |   |  |

Certificate Backup

To restore a certificate, click on the "**Restore**" button, then upload the file and enter the password.

| Add Import Delete | Pestore                                                                                                    | ×  |                    | Q. Sey ch Certificate Nam  |
|-------------------|----------------------------------------------------------------------------------------------------|----|--------------------|----------------------------|
| Cert. Name        |                                                                                                    |    | me                 | Operations                 |
| CA_Cert           | After restoring, all certificates will be overwritten, and VPN clients and services the reference these certificates will be deleted | at | S/ST=I/L=I/O=I/OU= | I/CN=CA gert/emailAd 🖪 🕄 🔟 |
|                   | Certificates20231005102907.bin      ×      Password     8-32 characters: must include any two of numbers. letters and special        |    | /                  |                            |
|                   | characters, do not support \$&#: ("ハーーン()</td><td></td><td>1</td><td></td></tr></tbody></table>                                      |    |                    |                            |

Certificate Restore

### **File Sharing**

The GCC601X(W) devices have a USB port that can be used for file sharing, either using a USB flash drive or a Hard Drive, enabling clients with Windows, Mac, or Linux to access files easily on the local network. There is also an option to enable a password for security reasons.

### Navigate to System Settings $\rightarrow$ File Sharing.

| File Sharing                                                                                                  |  |  |  |
|----------------------------------------------------------------------------------------------------|--|--|--|
| (i) Support inserting USB devcie. You can use the data in USB storage device by accessing shared directories. |  |  |  |
| No USB device detected                                                                                        |  |  |  |
|                                                                                                    |  |  |  |

File Sharing

### RADIUS

RADIUS is a distributed, client /server information exchange protocol that can protect the network from unauthorized access. It is often used in various network environments that require high security and allow remote users to access it. This protocol defines the UDP-based RADIUS packet format and its transmission mechanism and specifies destination UDP ports 1812 and 1813 as the default authentication and accounting port numbers, respectively.

Radius provides access services through authentication and authorization and collects and records the use of network resources by users through accounting. The main features of RADIUS protocol are client/server mode, secure message exchange mechanism, and good expansibility.

To add a RADIUS to the GCC Networking module, navigate to Networking  $\rightarrow$  System Settings  $\rightarrow$  RADIUS, then click on the "**Add**" button to add a new RADIUS.

Multiple RADIUS can be added.

| RADIUS > Add RADIUS Authentication |                  |      |                                                                                    |  |
|------------------------------------|------------------|------|------------------------------------------------------------------------------------|--|
| * Name                             | Radius_1         |      | 1-64 characters                                                                    |  |
| *Authentication Server①            | Server Address   | Port | Secret                                                                             |  |
|                                    | 192.168.80.5     | 1812 | ····· 🗢 😑                                                                          |  |
|                                    |                  |      | Add 💽                                                                              |  |
| RADIUS Accounting Server 🛈         | Server Address   | Port | Secret                                                                             |  |
|                                    | URL / IP address | 1813 | ~ <b>O</b>                                                                         |  |
|                                    |                  |      | Add 🕒                                                                              |  |
| RADIUS NAS ID                      |                  |      | 0~48 characters, support numbers, letters<br>and special characters -\@#\$%&*()+=_ |  |
| * Attempt Limit ①                  | 1                |      | Default 1, range 1~5                                                               |  |
| * RADIUS retry timeout (s) ①       | 10               |      | Default 10, range 1~120                                                            |  |
| Accounting Update Interval (sec)   |                  |      | Range 30-604800                                                                    |  |
|                                    | Cancel Save      |      |                                                                                    |  |

Add RADIUS

| Name                                | Defines the name of the RADIUS Server                                                                                                    |
|-------------------------------------|----------------------------------------------------------------------------------------------------|
| Authentication Server               | The "Authentication server" in RADIUS sets the server responsible for verifying user credentials during network access attempts. The authentication server(s) will be used in the displayed order (top to bottom), and RADIUS servers will be used after these authentication servers, you can define the server address, port number and secret key in the authentification server, you can define up to two authentification servers. |
| RADIUS Accounting Server            | The RADIUS accounting server specifies the server responsible for logging and tracking user network usage data. you can define up to two RADIUS Accounting Servers                                                                                                    |
| RADIUS NAS ID                       | Configure the RADIUS NAS ID with up to 48 characters. Supports alphanumeric characters, special characters "~! @ # $\pm$ %&* () -+=_" and spaces                                                                                                    |
| Attempt Limit                       | Sets the max number of packet sending attempts to the RADIUS server                                                                                                    |
| RADIUS retry timeout (s)            | Sets the max time to wait for RADIUS server response before resending RADIUS packets                                                                                                    |
| Accounting Update Interval<br>(sec) | Sets the frequency for sending accounting updates to the RADIUS server, measured in seconds. Enter a number from 30 to 604800. If the external splash page has also configured this, that other value will take priority.                                                                                                    |

Add RADIUS